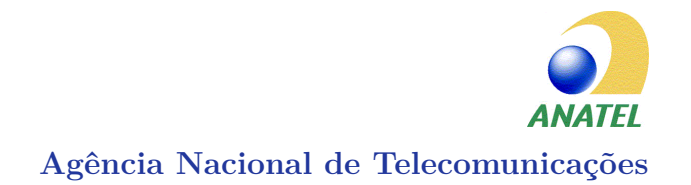

Este manual foi grifado pelo PY2TWI - Rogério Kanegusuku, para ajudar os colegas radioamadores que não estão conseguindo se cadastrar no sistema MOSAICO a iniciarem o processo de homologação de seus equipamentos. Ele está atualizado (01/03/2018). Espero que seja útil de alguma forma. Boa sorte a todos. 73!

> Manual de Orientações Homologação de Produtos Uso próprio/pessoal - Declaração de Conformidade

ANATEL - Agência Nacional de Telecomunicações *Versão 2.0* 

#### Histórico do Documento

| DATA       | VERSÃO | DESCRIÇÃO                                 | AUTOR |
|------------|--------|-------------------------------------------|-------|
| 12/11/2015 | 1.0    | Elaboração do documento.                  | ORCN  |
| 29/09/2016 | 1.1    | Ajuste conforme evoluções no sistema.     | ORCN  |
| 02/02/2017 | 1.2    | Versão inicial.                           | ORCN  |
|            |        | Alterações: elaboração do texto no La-    |       |
| 01/03/2018 | 2.0    | TeX; atualização e simplificação das ori- | ORCN  |
|            |        | entações.                                 |       |

# Sumário

| 1     | CONSIDERAÇÕES INICIAIS                |
|-------|---------------------------------------|
| 2     | PROCEDIMENTOS PARA HOMOLOGAÇÃO        |
| 2.1   | Cadastro no sistema                   |
| 2.1.1 | Cadastro de Pessoa Física             |
| 2.1.2 | Cadastro de Pessoa Jurídica           |
| 2.2   | Cadastro de uma nova solicitação      |
| 2.3   | Resposta às Exigências                |
| 2.4   | Visualizar Histórico                  |
| 2.5   | Visualizar Declaração                 |
| 2.6   | Excluir Declaração                    |
| 2.7   | Alterar Declaração                    |
| 2.8   | Visualizar Boleto                     |
| 2.9   | Visualizar Certificado de Homologação |
| 2.10  | Confecção do Selo da Anatel           |
| 2.11  | Entidade Estrangeira                  |
| 2.12  | Retorno para Estudo                   |
| 2.13  | Desfazer Retorno para Estudo          |
| 3     | PERGUNTAS FREQUENTES                  |

# 1 Considerações Iniciais

#### ATENÇÃO

Este manual contém as orientações sobre todos os procedimentos necessários para homologação de produtos pela Anatel, por Declaração de Conformidade.Ele contém as instruções para o uso do novo Sistema de Certificação e Homologação (SCH). Na seção final, consta a relação de perguntas mais frequentes sobre o tema. Solicita-se que tais perguntas sejam observadas antes de encaminhar qualquer dúvida para a Gerência de Certificação e Numeração (ORCN).

# 2 Procedimentos para homologação

## 2.1 CADASTRO NO SISTEMA

### 2.1.1 CADASTRO DE PESSOA FÍSICA

- 2.1.1. Primeiramente, será necessário acessar o Portal da Anatel: https://sistemas.anatel.gov.br/mosaico
- 2.1.2. Na tela a seguir, clique em "Não Sou Cadastrado"

|                    | Login - Mosaico                        |
|--------------------|----------------------------------------|
|                    | Mosaico                                |
| Usuário:<br>Senha: | Esqueci Minha Senha Não Sou Cadastrado |
|                    | Login Limpar                           |

2.1.3. Escolha a opção "SCH" em "Processo/Serviço" e clique em "Confirmar".

| * Processo/Serviço: | UTE<br>SCH |
|---------------------|------------|
| Q Confirmar         | 🏷 Cancelar |
| 仑                   |            |

2.1.4. Ao confirmar no item anterior (2.1.3), o usuário será redirecionado a um formulário de cadastro, que contém 4 (quatro) abas: Entidade, Contato, Anexo e Declaração.

| Entidade   | Contato      | Anexo     | Declaração |  |
|------------|--------------|-----------|------------|--|
| Dados da E | ntidade      |           |            |  |
| Tipo de    | e Entidade   |           |            |  |
| * Tipo d   | le Entidade: | Solicitar | nte 🔻      |  |

- 2.1.5. No formulário, em **\* Tipo de Entidade** o usuário deverá escolher a opção **Solicitante**. Em seguida, o usuário deve inserir o número correspondente no campo **'CPF**'.
- 2.1.6. Após o preenchimento do CPF o sistema irá preencher automaticamente o campo 'Nome Completo' de acordo com o Cadastro de Pessoa Física da Receita Federal impedindo sua edição;

Observação:

- Caso o sistema não preencha automaticamente o nome do solicitante, o usuário deverá informar os dados manualmente;
- Se os dados apresentados automaticamente não estiverem corretos, não se preocupe, pois iremos atualizá-los com base nas informações apresentadas nas cópias do CPF e RG, que deverão ser incluídas no final do cadastro.
- 2.1.7. Ao preencher o CEP, o sistema verificará sua validade. Em caso de sucesso, informações do município, UF, endereço, número e bairro serão preenchidas automaticamente, e liberadas a partir de então para a edição dos campos e preenchimento do campo complemento. Após o preenchimento dos campos referentes ao "Endereço da Entidade", o usuário deve acionar a opção **INCLUIR**.

Após a inclusão, o sistema apresentará os dados como na figura abaixo.

| Endereços da Ent | idade       |               |                                   |                       |         |                     |               |         |
|------------------|-------------|---------------|-----------------------------------|-----------------------|---------|---------------------|---------------|---------|
| *Tipo:           | Selecione - |               |                                   |                       |         |                     |               |         |
| *CEP:            |             |               |                                   |                       |         |                     |               |         |
| *Municipio:      |             | *UF:          | Selecione                         |                       |         |                     |               |         |
| *Endereço:       |             | "Número:      |                                   |                       |         |                     |               |         |
| *Bairro:         |             |               |                                   |                       |         |                     |               |         |
| Complemento:     |             |               |                                   | _                     |         |                     | _             |         |
|                  |             | Ŷ             |                                   | $\overline{\Omega}$   |         |                     | $\mathcal{A}$ | Incluir |
|                  |             |               | E                                 | Endereços Cadastrados |         |                     | -             |         |
| Tipo             | CEP         | Município/UF  | En                                | ndereço               | Bairro  |                     |               |         |
| Sede             | 70070940    | Brasilia - DF | SAUS Quadra 06, Bloco F, 7º andar |                       | Asa Sul | 🕒 Alterar 🔞 Excluir |               |         |

Para preenchimento do(s) telefone(s) para contato, o usuário deve preencher os campos referentes ao cadastro (Tipo, Código do País (055 caso seja do Brasil) DDD, Número) e acionar a opção **INCLUIR**.

Após a inclusão, o sistema apresentará os dados incluídos como na figura abaixo.

| Telefones da Entidade |                                                                  |           |          |                       |
|-----------------------|------------------------------------------------------------------|-----------|----------|-----------------------|
| *Tipo: Selecione 👻 Cá | digo do Pais (em caso de outros paises): "1000: "Número: Incluir | 仑         |          | Ŷ                     |
|                       | Telefones Cad                                                    | lastrados |          |                       |
| Tipo                  | Código do País (em caso de outros países)                        | DDD       | Número   |                       |
| Principal             |                                                                  | 61        | 23122081 | 🔍 Alterar 🛛 😨 Excluir |

#### **Observações:**

- É obrigatório o preenchimento de todos os campos que possuam asterisco \*;
- É obrigatório que no campo "tipo" Endereços da Entidade pelo menos um endereço seja marcado como "Sede";
- Será obrigatória a inclusão de ao menos um número telefônico para contato que deverá ser o tipo "**Principal**".
- É imprescindível que seja utilizado um **e-mail pessoal** no cadastro de usuário no sistema MOSAICO. Tal medida se faz necessária para garantir que o usuário receba as informações para a confirmação do cadastro e da senha de acesso aos sistemas da ANATEL.
- 2.1.8. Após o preenchimento dos campos da Entidade, o botão **Próximo** deverá ser acionado e a tela de cadastro de contato (aba Contato) será apresentada:

| s do Contato                                                 |                                  |                                      |              |                    |     |
|--------------------------------------------------------------|----------------------------------|--------------------------------------|--------------|--------------------|-----|
|                                                              |                                  |                                      |              |                    |     |
|                                                              |                                  | Contatos Cadastrados                 |              |                    |     |
| CPF Identid                                                  | de Nome Completo                 | Endereço                             | Município/UF | Telefone Principal |     |
| hum registro encontrado.                                     |                                  |                                      |              |                    |     |
| pos de preenchimento obrigatório.                            |                                  |                                      |              |                    |     |
| Dados Gerais                                                 |                                  |                                      |              |                    |     |
|                                                              |                                  |                                      |              |                    |     |
| Também sou o Res                                             | jonsável Técnico.                |                                      |              |                    |     |
| *CPF:                                                        |                                  |                                      |              |                    |     |
| *Nome Completo:                                              | *Cargo/Relacionamento: Selecione | *                                    |              |                    |     |
| *Identidade:                                                 | *Ôrgão Expedidor:                |                                      |              |                    |     |
| Data de Nascimento:                                          |                                  |                                      |              |                    |     |
| Konnis Flatebalan                                            |                                  |                                      |              |                    |     |
|                                                              |                                  |                                      |              |                    |     |
|                                                              |                                  |                                      |              |                    |     |
| Endereços do Contato                                         |                                  |                                      |              |                    |     |
|                                                              |                                  |                                      |              |                    |     |
| *Tipo: Selecione v                                           |                                  |                                      |              |                    |     |
| *CEP:                                                        |                                  |                                      |              |                    |     |
|                                                              | 'UF: Selecione                   |                                      |              |                    |     |
| *Município:                                                  |                                  |                                      |              |                    |     |
| *Municipio:                                                  | Numeror                          |                                      |              |                    |     |
| *Municipio:<br>*Endereço:                                    | *Número:                         |                                      |              |                    |     |
| *Municipio:<br>*Endereço:<br>*Bairro:                        | *Número:                         |                                      |              |                    |     |
| *Municipio:<br>*Endereço:<br>*Bairro:<br>complemento:        | "Namero:                         |                                      |              |                    |     |
| *Municipio:<br>*Endereço:<br>*Bairro:<br>omplemento:         | *Numero:                         |                                      |              |                    | Inc |
| "Municipio:<br>"Endereço:<br>"Bairro:<br>omplemento:         | *Número:                         |                                      |              |                    | In  |
| *Municipio:<br>*Endereço:<br>*Bairro:<br>complemento:        | "Numero:                         | Endereços Cadastrados                |              |                    | In  |
| *Municipio:<br>*Endereço:<br>*Bairro:<br>omplemento:<br>Tipo | CEP                              | Endereços Cadastrados<br>MunicípioUF | Endereço     | Bairro             | In  |

#### 2.1.9. O usuário deverá inserir o número de CPF do contato;

- Recomenda-se repetir o CPF colocado na Aba Entidade (se o solicitante for uma pessoa jurídica, siga os passos descritos no item 2.1.2 deste manual);
- 2.1.10. Após o preenchimento do CPF o sistema irá preencher automaticamente o campo Nome Completo, Identidade, Orgão Expedidor, Data de Nascimento e Correio Eletrônico de acordo com o cadastro realizado anteriormente.

#### Observação:

• Caso o sistema não preencha automaticamente o nome do solicitante, o usuário deverá informar os dados manualmente;

- Em ambos os casos descritos acima, é necessário que o usuário informe um tipo "Cargo/Relacionamento" do contato informado.

- Ao preencher o CEP, o sistema verificará sua validade. Em caso de sucesso, as informações como Município, UF, Endereço, Número, Bairro e Complemento serão preenchidas automaticamente, porém, permitirão ao usuário a edição dos campos.

- Após o preenchimento dos campos referentes aos "Endereços da Entidade", o usuário deve acionar a opção **INCLUIR.** Após a inclusão, o sistema apresentará os dados como na figura abaixo.

| Endereços da | Enädade       |               |                                   |         |                     |         |
|--------------|---------------|---------------|-----------------------------------|---------|---------------------|---------|
| *Tipo        | : Selecione * |               |                                   |         |                     |         |
| *CEF         |               |               |                                   |         |                     |         |
| *Municipio   |               | 1UF:          | Selecione                         |         |                     |         |
| *Endereço    |               | "Número:      |                                   |         |                     |         |
| "Bairro      |               |               |                                   |         |                     |         |
| Complemento  |               |               |                                   |         |                     |         |
|              |               | Л             | Л                                 |         | Д                   | Incluir |
|              |               | V             | $\checkmark$                      |         | $\sim$              |         |
|              |               |               | Endereços Cadastrados             |         |                     |         |
| Tipo         | CEP           | Munic/pio/UF  | Endereço                          | Bairro  |                     |         |
| Sede         | 70070940      | Brasilia - DF | SAUS Quadra 06, Bloco F, 7º andar | Asa Sul | S Alterar 💈 Excluir |         |

- Para preenchimento do(s) telefone(s) para contato, o usuário deve preencher os campos referentes ao cadastro (Tipo, Código do País, DDD, Número) e acionar a opção **INCLUIR**. Após a inclusão, o sistema apresentará os dados incluídos na tabela abaixo.

| Telefones da Entidade |                                                                  |          |          |                       |
|-----------------------|------------------------------------------------------------------|----------|----------|-----------------------|
| *Tipo: Selecione - Có | digo do País (em caso de outros países): "1000: "Número: Incluir | 仑        |          | Ŷ                     |
|                       | Telefones Cad                                                    | astrados |          |                       |
| Tipo                  | Código do País (em caso de outros países)                        | DDD      | Número   |                       |
| Principal             |                                                                  | 61       | 23122081 | 🕒 Alterar 🛛 🔞 Excluir |

- Posteriormente, deve-se acionar a última opção **INCLUIR** que se encontra no **canto inferior direito da tela**, logo acima da opção "PRÓXIMO". Ao fazer isso, a página será atualizada e o contato adicionado será mostrado na parte superior da tela, conforme mostrado a seguir.

| Anterior                                  | exo Dedaração          |                                                         |                      |               |                    | Próximo Condu         |
|-------------------------------------------|------------------------|---------------------------------------------------------|----------------------|---------------|--------------------|-----------------------|
| Dados do Contato                          |                        |                                                         |                      |               |                    |                       |
|                                           |                        |                                                         | Contatos Cadastrados |               |                    |                       |
| CPF                                       | Identidade             | Nome Completo                                           | Endereço             | Munic/pio/UF  | Telefone Principal |                       |
| X000000000K                               | X000000X               | Agência Nacional de Telecomunicações                    | SAUS Quadra 06       | Brasilia - DF | 61 - 23122081      | 🔍 Alterar 🛛 😨 Excluir |
| * Campos de preenchimento<br>Dados Gerais | obrigatório.           | <b>θ θ</b>                                              |                      | 1             | }                  |                       |
| "CPF;                                     | Também sou o Responsáv | vel Técnico.                                            |                      |               |                    |                       |
| *Nome Completo:<br>*Identidade:           |                        | *Cargo/Relacionamento: Selecione v<br>*Órgão Expedidor: | )                    |               |                    |                       |

#### **Observações:**

- É obrigatório o preenchimento de todos os campos que possuam asterisco (\*);
- Será obrigatória a inclusão de ao menos um número telefônico para contato;
- Caso necessite revisar alguma informação anterior, a opção **ANTERIOR** retornará a aba "Entidade".
- 2.1.11. Após o preenchimento dos campos, o botão **PRÓXIMO** deverá ser acionado e a tela de Anexo (aba Anexo) será apresentada;

| 0                         |                                                                                                    |                                                       |
|---------------------------|----------------------------------------------------------------------------------------------------|-------------------------------------------------------|
| npos de preenchimer       | ito obrigatório.                                                                                                    |                                                       |
| Dados do Anexo            |                                                                                                    |                                                       |
| Tipo de Documento         | Descrição/Observação                                                                                                    | Anexo                                                 |
| Autorização de<br>Vinculo | Solicitação, assinada pelo representante da empresa, que autoriza a vinculação da<br>Pessoa Física cadastrada com a Pessoa Jurídica cadastrada. Obrigatório para a<br>criação do vínculo empresarial na ANATEL. | Escolher arquivo Nenhum arquivo selecionado<br>Anexar |
| Cartão CPF                | Cópia do CPF do solicitante ou pessoa física que representa a empresa (se cadastro<br>de Pessoa Jurídica) e está solicitando seu vínculo com a empresa neste cadastro<br>(um arquivo para cada solicitante).    | Escolher arquivo Nenhum arquivo selecionado<br>Anexar |
| Carteira de<br>dentidade  | Carteira de Identidade ou documento de identidade válido em território nacional (um<br>arquivo para cada contato da empresa, se cadastro for para Pessoa Jurídica).                                             | Escolher arquivo Nenhum arquivo selecionado<br>Anexar |
| CNPJ                      | Cópia do CNPJ da empresa, caso esteja solicitando o cadastro de Pessoa Jurídica.                                                                                                    | Escolher arquivo Nenhum arquivo selecionado<br>Anexar |
| Contrato Social           | Cópia do contrato social da empresa ou documento equivalente. Obrigatório para o<br>cadastro de Pessoa Jurídica.                                                                                                | Escolher arquivo Nenhum arquivo selecionado<br>Anexar |

2.1.12. O usuário deverá anexar todos os documentos requisitados na aba, em boa qualidade de resolução (informações devem estar legíveis) e em formato PDF.

#### **Observações:**

- Escolha o arquivo e clique no botão 'Anexar' antes de anexar o próximo arquivo;
- O tamanho do arquivo não deve ser superior a 10 Mb e o nome não pode conter mais de 50 caracteres;
- Caso o usuário não saiba como converter os arquivos para PDF, sugerimos acessar este link e seguir os passos do site;
- 2.1.13. Após o preenchimento dos campos, o botão **PRÓXIMO** deverá ser acionado e a tela de Declaração do Termo de Responsabilidade (aba Declaração) será apresentada:

| Anterior                                                                                                    | Concluir                                                                          |
|----------------------------------------------------------------------------------------------------|-----------------------------------------------------------------------------------|
| Entidade Contato Anexo Declaração                                                                                                    |                                                                                   |
| Declaração                                                                                                    |                                                                                   |
| Declaração de Responsabilidade - Solicitante:<br>Declaração de Responsabilidade - Solicitante:<br>Declaro serem verdadeiras as informações previstas no art. 299 do C.<br>299 - Omiti, en documento público ou párticular, declaração que dele devia constar ou nele enterir ou tater interr declaração tates ou diversa da que devia ser escrita, com o<br>299 - Omiti, en documento público ou párticular, declaração que dele devia constar ou nele enterr ou tater interr declaração tates ou diversa da que devia ser escrita, com o<br>se o documento é particular. Parágrato único - Se o agente é funcionário público, e comete o crime prevalecendo-se do cargo, ou se a faisificação ou alteração é de assenta<br>civil, aumenta-se a pena de sexta parte. | Vódigo Penal. Art.<br>fim de prejudicar<br>ês anos, e multa,<br>mento de registro |
| + Anterior                                                                                                    |                                                                                   |

2.1.14. O usuário deverá marcar a caixa da Declaração de Responsabilidade com o visto, caso concorde com os termos de responsabilidade.

#### **Observações:**

- Caso o sistema apresente mais de uma opção de declaração, o usuário deverá marcar **todas** as opções.
- O botão **CONCLUIR** somente será habilitado caso o usuário declare verdadeiras as informações prestadas.
- 2.1.15. Após declarar, o botão **CONCLUIR** deverá ser acionado. O usuário visualizará a mensagem abaixo informando que um e-mail foi encaminhado para a sua confirmação de cadastro.

| Sua solicitação de cadastro foi realizada com sucesso.<br>Por favor, verfique sua caixa de correio eletrônico e clique no link da mensagem de confirmação da sua solicitação de cadastro. |
|----------------------------------------------------------------------------------------------------|
| Voltar à tela de cadastro                                                                                                    |

- 2.1.16. Não se esqueça de acessar o e-mail cadastrado e clicar no link para confirmar a solicitação de cadastro.
- 2.1.17. Após a confirmação, favor **aguardar o e-mail de a aprovação da Anatel**.
- 2.1.18. A resposta de confirmação da Anatel com a senha de acesso também será encaminhada para o e-mail informado durante o cadastrado.

#### **Observação:**

• Após ter sido aprovado o cadastro, o solicitante poderá acessar o sistema informando o CPF e a senha encaminhada por e-mail. Caso o usuário queira alterar seus dados pessoais e a senha de acesso, basta ir até o canto superior direito da página, clicar sobre o link "Mosaico - Painel do Usuário" e em seguida selecionar a opção desejada ("Alterar Senha", por exemplo) ou uma das outras opções listadas na imagem abaixo.

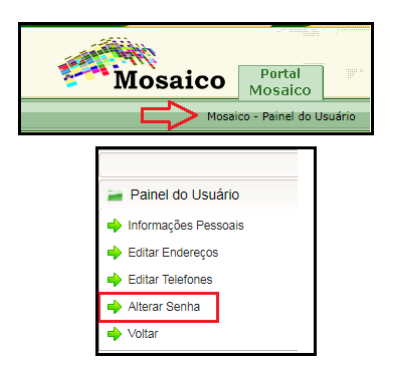

### 2.1.2 CADASTRO DE PESSOA JURÍDICA

- 2.1.1. Primeiramente, será necessário acessar o Portal da Anatel: https://sistemas.anatel.gov.br/mosaico
- 2.1.2. Na tela a seguir, clique em "Não Sou Cadastrado"

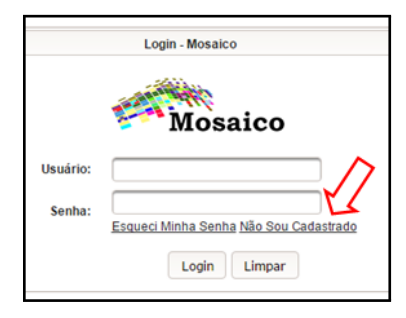

2.1.3. Escolha a opção "SCH" em "Processo/Serviço" e clique em "Confirmar".

| * Processo/Serviço: | UTE CH     |
|---------------------|------------|
| O Confirmar         | 🏷 Cancelar |
| 仑                   |            |

2.1.4. Ao confirmar no item anterior (2.1.3), o usuário será redirecionado a um formulário de cadastro, que contém 4 (quatro) abas: Entidade, Contato, Anexo e Declaração.

| ⇔ | Entidade   | Contato                | Anexo     | Declaração |  |
|---|------------|------------------------|-----------|------------|--|
|   | Dados da E | intidade<br>e Entidade |           |            |  |
|   | * Tipo     | de Entidade:           | Solicitar | nte 💌      |  |

2.1.5. No formulário, em \* Tipo de Entidade o usuário deverá escolher a opção Solicitante. Em seguida, inserir o número correspondente no campo "CNPJ", assim como a "Razão Social"e o "Correio Eletrônico";

#### Observação:

• Os dados serão apresentados automaticamente caso a empresa já possua um cadastro na Anatel. Se os dados apresentados não estiverem corretos, será necessário encaminhar um e-mail para a caixa corporativa da Gerência de Certificação da Anatel (certificacao@anatel.gov.br) e apresentar as evidências legais necessárias para que a Anatel possa realizar as modificações necessárias na entidade jurídica. 2.1.6. Ao preencher o CEP, o sistema verificará sua validade. Em caso de sucesso, informações do município, UF, endereço, número e bairro serão preenchidas automaticamente, e liberadas a partir de então para a edição dos campos e preenchimento do campo complemento. Após o preenchimento dos campos referentes ao "Endereço da Entidade", o usuário deve acionar a opção INCLUIR.

Após a inclusão, o sistema apresentará os dados como na figura abaixo.

| Endereços da | Entidade    |               |                                   |              |                     |         |
|--------------|-------------|---------------|-----------------------------------|--------------|---------------------|---------|
| Tip          | Selecione - |               |                                   |              |                     |         |
| *CEF         |             |               |                                   |              |                     |         |
| *Município   | :           | *UF:          | Selecione                         |              |                     |         |
| *Endereço    |             | "Número:      |                                   |              |                     |         |
| *Bairro      |             |               |                                   |              |                     |         |
| Complemente  | :           |               |                                   |              | _                   |         |
|              |             | Д             |                                   | Д            | Д                   | Incluir |
|              |             | V             |                                   | $\checkmark$ | $\sim$              |         |
|              |             |               | Endereços Cadastrado:             | •            |                     |         |
| Tipo         | CEP         | Município/UF  | Endereço                          | Bairro       |                     |         |
| Sede         | 70070940    | Brasilia - DF | SAUS Quadra 06, Bloco F, 7º andar | Asa Sul      | S Alterar 😨 Excluir |         |

Para preenchimento do(s) telefone(s) para contato, o usuário deve preencher os campos referentes ao cadastro (Tipo, Código do País (055 caso seja do Brasil) DDD, Número) e acionar a opção **INCLUIR**.

Após a inclusão, o sistema apresentará os dados incluídos como na figura abaixo.

|   | Telefones da Entidade |                                                                 |          |          |                       |
|---|-----------------------|-----------------------------------------------------------------|----------|----------|-----------------------|
|   | *Tipo: Selecione V Có | digo do Pais (em caso de outros paises): "DDD: 'Número: Incluir | 仑        |          | Ŷ                     |
| L |                       | Telefones Cad                                                   | astrados |          |                       |
| L | Tipo                  | Código do País (em caso de outros países)                       | DDD      | Número   |                       |
|   | Principal             |                                                                 | 61       | 23122081 | 🕒 Alterar 🛛 🔞 Excluir |

#### **Observações:**

- É obrigatório o preenchimento de todos os campos que possuam asterisco \*;
- É obrigatório que no campo "tipo" em **Endereços da Entidade** pelo menos um endereço seja marcado como "**Sede**";
- Será obrigatória a inclusão de ao menos um número telefônico para contato que deverá ser o tipo "**Principal**".
- 2.1.7. Após o preenchimento dos campos da Entidade, o botão **PRÓXIMO** deverá ser acionado e a tela de cadastro de contato (aba Contato) será apresentada:
- 2.1.8. O usuário deverá inserir o número de CPF do responsável;

#### Observação:

 Caso o responsável seja, também, o responsável técnico, marcar a opção "Também sou o Responsável Técnico";

| ede Contato                                                         | ปละสงวัด                      |                   |                       |              |                    |     |
|---------------------------------------------------------------------|-------------------------------|-------------------|-----------------------|--------------|--------------------|-----|
| s do Contato                                                        |                               |                   |                       |              |                    |     |
|                                                                     |                               |                   | Contatos Cadastrados  |              |                    |     |
| CPF                                                                 | Identidade                    | Nome Completo     | Endereço              | Município/UF | Telefone Principal |     |
| nhum registro encontrado.                                           |                               |                   |                       |              |                    |     |
| pos de preenchimento obrigatór                                      | 0.                            |                   |                       |              |                    |     |
| Dados Gerais                                                        |                               |                   |                       |              |                    |     |
|                                                                     |                               |                   |                       |              |                    |     |
| Taml                                                                | em sou o Responsavel Tecnico. |                   |                       |              |                    |     |
|                                                                     |                               |                   |                       |              |                    |     |
| "Nome Completo:                                                     | Cargo Helación                | amento: Selecione |                       |              |                    |     |
| 'Identidade:                                                        | *Orgão Ex                     | pedidor:          |                       |              |                    |     |
| Data de Nascimento:                                                 |                               |                   |                       |              |                    |     |
| *Correio Eletrónico:                                                |                               |                   |                       |              |                    |     |
| "Tipo: Selecione "CEP: "Municipio: "Endereço: "Bairro: complemento: |                               | YUR: Solutions -  |                       |              |                    | Inc |
|                                                                     |                               |                   | Endereços Cadastrados |              |                    |     |
|                                                                     |                               |                   |                       |              | Delas              |     |
| Tipo                                                                | CEP                           | Municipia/UF      |                       | Endereço     | Dallo              |     |

2.1.9. Após o preenchimento do CPF o sistema irá preencher automaticamente o campo "Nome Completo" de acordo com os dados da Receita Federal. Não esqueça de preencher os demais campos.

- Em ambos os casos descritos, é necessário que o usuário informe o "Cargo ou Relacionamento" do contato descrito.

- Ao preencher o CEP, o sistema verificará sua validade. Em caso de sucesso, as informações como Município, UF, Endereço, Número, Bairro e Complemento serão preenchidas automaticamente, porém, permitirão ao usuário a edição dos campos.

- Após o preenchimento dos campos referentes aos "Endereços da Entidade", o usuário deve acionar a opção **INCLUIR**. Após a inclusão, o sistema apresentará os dados como na figura abaixo.

| Endereços  | a Entidade     |                     |                                   |                         |                     |         |
|------------|----------------|---------------------|-----------------------------------|-------------------------|---------------------|---------|
| m          | o: Selecione - |                     |                                   |                         |                     |         |
| •ci        | P:             |                     |                                   |                         |                     |         |
| *Municip   | D:             | *UF:                | Selecione                         |                         |                     |         |
| *Endere    | D:             | *Número:            |                                   |                         |                     |         |
| *Bair      | D:             |                     |                                   |                         |                     |         |
| Complement | 0:             |                     |                                   |                         | _                   |         |
|            |                | $\overline{\Omega}$ |                                   | $\mathbf{\hat{\Gamma}}$ | $\mathbf{Q}$        | Incluir |
|            |                |                     | Endereços Cadastrado              | s                       |                     |         |
| Tipo       | CEP            | Município/UF        | Endereço                          | Bairro                  |                     |         |
| Sede       | 70070940       | Brasília - DF       | SAUS Quadra 06, Bloco F, 7º andar | Asa Sul                 | Alterar 🛿 🖉 Excluir |         |

- Para preenchimento do(s) telefone(s) para contato, o usuário deve preencher os campos referentes ao cadastro (Tipo, Código do País, DDD, Número) e acionar a opção **INCLUIR**. Após a inclusão, o sistema apresentará os dados incluídos na tabela abaixo.

| Telefones da Entidade |                                                             |                |          |                       |
|-----------------------|-------------------------------------------------------------|----------------|----------|-----------------------|
| *Tipo: Selecione • Cd | digo do País (em caso de outros países): "DDD: "Número: Ind | luir 🕂         |          | $\hat{\Omega}$        |
|                       | Telefon                                                     | es Cadastrados |          |                       |
| Tipo                  | Código do País (em caso de outros países)                   | DDD            | Número   |                       |
| Principal             |                                                             | 61             | 23122081 | 🕒 Alterar 🛛 🔞 Excluir |

- Posteriormente, deve-se acionar a última opção INCLUIR que se encontra no canto inferior direito da tela, logo acima da opção "PRÓXIMO". Ao fazer isso, a página será atualizada e o contato será mostrado na parte superior da tela.

| 4 Anterior                               |                        |                                                       |                      |               |                    |            |           | Próximo Concluir |
|------------------------------------------|------------------------|-------------------------------------------------------|----------------------|---------------|--------------------|------------|-----------|------------------|
| Enlidade Contato A                       | nexo Declaração        |                                                       |                      |               |                    |            |           |                  |
| Dados do Contato                         |                        |                                                       |                      |               |                    |            |           |                  |
|                                          |                        |                                                       | Contatos Cadastrados |               |                    |            |           |                  |
| CPF                                      | Identidade             | Nome Completo                                         | Endereço             | Município/UF  | Telefone Principal |            |           |                  |
| X000000000X                              | 300000000              | Agência Nacional de Telecomunicações                  | SAUS Quadra 06       | Brasilia - DF | 61 - 23122081      | S. Alterar | @ Excluir |                  |
| Campos de preenchimente     Datos Carais | o obrigatório.         | <b>∂ ∂</b>                                            |                      | 1             | }                  |            |           |                  |
| 'CPF:                                    | Também sou o Responsie | vel Técnico.                                          |                      |               |                    |            |           |                  |
| "Nome Completo:<br>'Identidade:          |                        | *Cargo/Relacionamento: Selecione *  *Órgão Expedidor: |                      |               |                    |            |           |                  |

**Observações:** 

- É obrigatório o cadastro de pelo menos um CPF vinculado à empresa, sendo um deles o do Responsável Técnico. porém pode ser inserido mais de um. Para isso, basta repetir o processo descrito.
- 2.1.10. Após o preenchimento dos campos, o botão **PRÓXIMO** deverá ser acionado e a tela de Anexo (aba Anexo) será apresentada:

| 10                        |                                                                                                    |                                                       |
|---------------------------|----------------------------------------------------------------------------------------------------|-------------------------------------------------------|
| npos de preenchimer       | to obrigatório.                                                                                                    |                                                       |
| Dados do Anexo            |                                                                                                    |                                                       |
| Tipo de Documento         | Descrição/Observação                                                                                                    | Anexo                                                 |
| Autorização de<br>Vínculo | Solicitação, assinada pelo representante da empresa, que autoriza a vinculação da<br>Pessoa Física cadastrada com a Pessoa Jurídica cadastrada. Obrigatório para a<br>criação do vínculo empresarial na ANATEL. | Escolher arquivo Nenhum arquivo selecionado<br>Anexar |
| Cartão CPF                | Cópia do CPF do solicitante ou pessoa física que representa a empresa (se cadastro<br>de Pessoa Jurídica) e está solicitando seu vínculo com a empresa neste cadastro<br>(um arquivo para cada solicitante).    | Escolher arquivo Nenhum arquivo selecionado<br>Anexar |
| Carteira de<br>dentidade  | Carteira de Identidade ou documento de identidade válido em território nacional (um<br>arquivo para cada contato da empresa, se cadastro for para Pessoa Jurídica).                                             | Escolher arquivo Nenhum arquivo selecionado<br>Anexar |
| CNPJ                      | Cópia do CNPJ da empresa, caso esteja solicitando o cadastro de Pessoa Jurídica.                                                                                                    | Escolher arquivo Nenhum arquivo selecionado<br>Anexar |
| Contrato Social           | Cópia do contrato social da empresa ou documento equivalente. Obrigatório para o<br>cadastro de Pessoa Jurídica.                                                                                                | Escolher arquivo Nenhum arquivo selecionado<br>Anexar |

2.1.11. O usuário deverá an<br/>exar todos os documentos requisitados na aba, com boa qualidade <br/>e em formato PDF.

#### **Observações:**

- Escolha o arquivo e clique no botão Anexar antes de anexar outro arquivo;
- O tamanho do arquivo não deve ser superior a 10 Mb e seu nome não pode ultrapassar 50 caracteres
- Autorização de Vínculo, CNPJ e Contrato Social passam a ser obrigatórios para o caso de Pessoa Jurídica;
- Caso o usuário não saiba como converter os arquivos para PDF, sugerimos acessar este link e seguir os passos do site;

2.1.12. Após o preenchimento dos campos, o botão PRÓXIMO deverá ser acionado e a tela de Declaração do Termo de Responsabilidade (aba - Declaração) será apresentada:

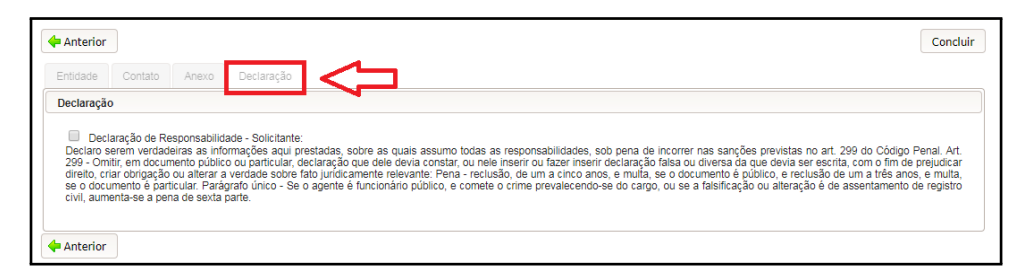

2.1.13. O usuário deverá marcar a opção de declaração, caso concorde com os termos de responsabilidade.

#### **Observações:**

- Caso o sistema apresente mais de uma opção de declaração, o usuário deverá marcar todas as opções.
- 2.1.14. Após declarar, o botão **CONCLUIR** deverá ser acionado. O usuário visualizará uma mensagem informando que um e-mail com o parecer da análise será enviado:

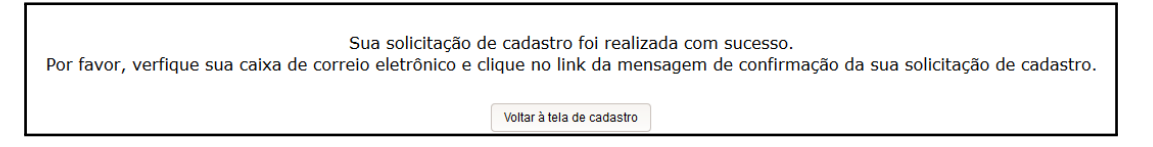

2.1.15. Não esquecer de acessar o e-mail informado e clicar no link para confirmar a solicitação de cadastro.

Observação:

• Após ter sido aprovado o cadastro, o solicitante poderá acessar o sistema informando o CPF e a senha encaminhada por e-mail. Caso o usuário queira alterar a senha de acesso, basta ir até o canto superior direito da página, clicar sobre o link "Mosaico - Painel do Usuário" e em seguida selecionar a opção desejada ("Alterar Senha", por exemplo).

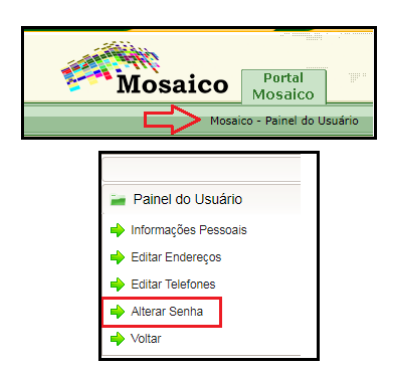

Aqui começa o cadastro dos equipamentos que serão homologados

### 2.2 CADASTRO DE UMA NOVA SOLICITAÇÃO

2.2.1. Acesse a página de login do sistema mosaico <u>Portal da Anatel</u> informe o seu nome de Usuário (CPF) e Senha e clique no botão de Login.

|          |      | Mos       | aico  |  |
|----------|------|-----------|-------|--|
|          | _    |           |       |  |
| Usuário: |      |           |       |  |
| Senha:   |      |           |       |  |
|          | Esqu | eci Minha | Senha |  |
|          |      |           |       |  |

2.2.2. Após o sistema validar as suas credenciais de acesso ao portal do Mosaico, a tela abaixo será apresentada;

|                                               | Bem-vindo ao Portal Mosaico                                                                 | ),  |
|-----------------------------------------------|---------------------------------------------------------------------------------------------|-----|
| 💡 Clique no nome do módulo ou no ícone para a | cessar a página inicial de cada sistema.                                                    |     |
|                                               |                                                                                             | SCH |
|                                               | Certificado de Conformidade (Requerimento)                                                  |     |
|                                               | Certificado de Conformidade Lecnica (Cadastro)<br>Declaração de Conformidade (Requerimento) |     |
|                                               | Enitoade Estrangeira.<br>Outorga SCM                                                        |     |
| (2)                                           |                                                                                             |     |
|                                               |                                                                                             |     |

- 2.2.3. Clique sobre o link "Declaração de Conformidade (Requerimento)" para acessar o módulo do SCH do sistema Mosaico;
- $2.2.4.\,$  A tela abaixo será apresentada.

| Número do Requerimento: Nº do Certificado de Honokogação: Situação: Selectore | Entidade: Selectone<br>Minuta Periodo da Citação: 4 (<br>Periodo de Validade: 4 (<br>Cadastrar De | Filtros                 |                           |       |
|-------------------------------------------------------------------------------|---------------------------------------------------------------------------------------------------|-------------------------|---------------------------|-------|
|                                                                               |                                                                                                   | Declarações Cadastradas |                           |       |
| Nº do Requerimento                                                            | Nº do Certificado de Homologação                                                                  | 1 2 3 4 P> P1 10 T      | Situação                  |       |
| 01541/16                                                                      | Minuta                                                                                            | -                       | Requerimento - A expirar  | 9 7 8 |
| 01540/16                                                                      | 01445-16-07942                                                                                    | 13/01/2017              | Homologação Emitida       |       |
| 01539/16                                                                      | 01444-16-07856                                                                                    | 13/01/2017              | Homologação Emitida       | 9201  |
| 01538/16                                                                      | 01443-16-08335                                                                                    | 13/01/2017              | Homologação Emitida       | 9201  |
| 01537/16                                                                      | Minuta                                                                                            |                         | Requerimento - A expirar  | 900   |
| 01536/16                                                                      | Minuta                                                                                            |                         | Requerimento - A expirar  | 900   |
| 01535/16                                                                      | 01442-16-00000                                                                                    |                         | Em Aprovação              | 90    |
| 01507/16                                                                      | 01424-16-16872                                                                                    |                         | Em Análise                | 80    |
| 01505/16                                                                      | Minuta                                                                                            |                         | Requerimento - Indeferido | 90    |
| 01494/16                                                                      | Minuta                                                                                            |                         | Requerimento - A expirar  | 999   |
|                                                                               |                                                                                                   | 1234 HP HI 10 V         |                           |       |

2.2.5. Clique sobre o botão **CADASTRAR DECLARAÇÃO** da figura do item anterior.

2.2.6. A tela abaixo será apresentada:

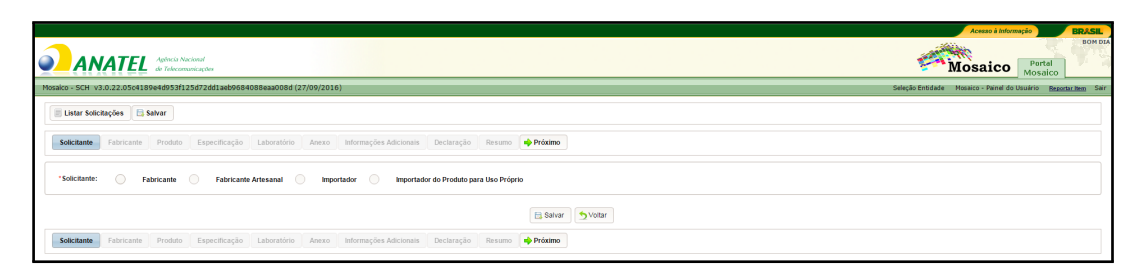

- 2.2.7. Serão apresentados os 4 (quatro) tipos de solicitantes possíveis para um pedido de Certificado de Homologação por Declaração de Conformidade Técnica. Neste caso, escolha Importador do produto para uso próprio ou Importador
  - Fabricante Entidade pessoa jurídica, com domicilio no Brasil, que fabrica o produto e requer sua certificação e homologação junto à ANATEL, dentro da Regulamentação vigente. Deve possuir cadastro na ANATEL como fabricante para poder prosseguir com tal requerimento.
  - Fabricante artesanal Entidade pessoa física ou jurídica, com domicilio no Brasil, que fabrica produto artesanal, para uso particular, sem direito a comercialização, e requer sua certificação e homologação junto à ANATEL, dentro da Regulamentação vigente. Deve possuir cadastro na ANATEL como fabricante para poder prosseguir com tal requerimento.
  - Importador Entidade pessoa física ou jurídica, com domicilio no Brasil, que importa produto de telecomunicação e requer sua certificação e homologação junto à ANATEL, normalmente com restrições de comercialização, dentro da Regulamentação vigente. Deve possuir cadastro na ANATEL como solicitante para poder prosseguir com tal requerimento.
  - Importador do produto para uso próprio Entidade pessoa física ou jurídica, com domicilio no Brasil, que importa produto de telecomunicação e requer sua certificação e homologação junto à ANATEL, normalmente para uso próprio e com restrições de comercialização, dentro da Regulamentação vigente. Deve possuir cadastro na ANATEL como solicitante para poder prosseguir com tal requerimento.
- 2.2.8. Selecione o tipo de Solicitante e a tela abaixo será apresentada:
- 2.2.9. Preencha algum dos filtros desejados e clique sobre o botão FILTRAR RESUL-TADO. O preenchimento de algum filtro não é obrigatório, caso desejado, clique diretamente sobre o botão FILTRAR RESULTADO e o sistema irá apresentar todos os Solicitantes vinculados ao usuário logado.

| 🔲 Listar Solicitações 🛛 🗄 Salvar                                                                                  |            |
|----------------------------------------------------------------------------------------------------|------------|
| Solicitante Fabricante Produto Especificação Laboratório Anexo Informações Adicionais Declaração Resumo 🌩 Próximo |            |
| *Solicitante: Fabricante Fabricante Artesanal Importador 🕢 Importador do Produto para Uso Próprio                 |            |
| Solic                                                                                                    | tante      |
| CPFICNPJ: Nome/Razão Social: Filtar Result                                                                        | ido Limpar |
| El Salvar                                                                                                    | Voltar     |
| Solicitante Fabricante Produto Especificação Laboratório Anexo Informações Adicionais Declaração Resumo 🌩 Próximo |            |

2.2.10. A tela abaixo será apresentada;

| Solctante Padricante Produto Especificação Laboratório Anexo Informações Adicionais. Declaração Resumo 🛉 Próduto                             |          |    |           |  |  |  |
|----------------------------------------------------------------------------------------------------|----------|----|-----------|--|--|--|
| *Solicitante: O Fabricante O Fabricante Artesanal O Importador 🛞 Importador do Produto para Uso Priodeto para Uso Priodeto para Uso Priodeto |          |    |           |  |  |  |
| Solicitant                                                                                                    | le       |    |           |  |  |  |
| CPFCNPa: Nome-Razle Social: Fitter Resultation Limpar                                                                                        |          |    |           |  |  |  |
| Solicitantes Existentes                                                                                                    |          |    |           |  |  |  |
| Nome/Razão Social                                                                                                    | CPF/CNPJ | UF | Município |  |  |  |
| Agéhicia Nacionial de Telecomunicações     X00000000     DF     BRASILIA                                                                     |          |    |           |  |  |  |
| Salvar 9                                                                                                    |          |    |           |  |  |  |

- 2.2.11. Selecione o Solicitante desejado e clique sobre o botão SALVAR
- 2.2.12. O sistema irá apresentar a tela abaixo;

|                                                                                                    | Acosso à Informação BRASIL                                             |
|----------------------------------------------------------------------------------------------------|------------------------------------------------------------------------|
|                                                                                                    | Mosaico Portal<br>Mosaico                                              |
| Mosako - SCH v3.0.22.05c4199e4d953f125d72dd1abb684088eaa008d (27/09/2016)                                                    | Seleção Entidade Mosaico - Painel do Usuário <u>Reportar Item</u> Sair |
| Dados salvos com sucesso.                                                                                                    | ×                                                                      |
| Ekstar Solicitações 🗎 Salvar                                                                                                 |                                                                        |
| 💠 Anterior Solicitante Franciante Produto Especificação Laboratório Anexo Informações Adicionais Declaração Resumo 🌵 Próximo |                                                                        |
| Selecione o Fabricante                                                                                                    |                                                                        |
| CPFCRQ1: None do Fabricate: Fittar Resultation Umpar                                                                         |                                                                        |
| Selecione Outras Unidades Fabris                                                                                             |                                                                        |
| Origem do Produto Nacional htternacional                                                                                     |                                                                        |
| El Sahar S Yotar                                                                                                    |                                                                        |
| 🔶 Anterior Solicitante Probato Específicação Laboratório Anexo Informações Adicionais Declaração Resumo 🌩 Próatmo            |                                                                        |
|                                                                                                    |                                                                        |

- 2.2.13. Preencha algum dos filtros desejados e clique sobre o botão FILTRAR RESUL-TADO; O preenchimento de algum filtro não é obrigatório, caso desejado, clique diretamente sobre o botão FILTRAR RESULTADO e o sistema irá apresentar todos os fabricantes conforme a seleção do tipo de solicitante.
- 2.2.14. A tela abaixo será apresentada. **Nesse exemplo**, foi usado um fabricante comum para drones, a DJI Science and Technology Co., Ltd.
- 2.2.15. Selecione o fabricante desejado;

| Cód | Fabricatic           Códge de Fabricatic         (d)           Pele         Vente de Fabricatic         (d)           Pele         Vente de Fabricatic         (d) |                            |       |  |  |  |  |
|-----|----------------------------------------------------------------------------------------------------|----------------------------|-------|--|--|--|--|
|     |                                                                                                    | Fabricantes Existentes     |       |  |  |  |  |
|     | 14 04                                                                                                    | 4 1 2 3 4 5 6 7 Pr Pr 10 T |       |  |  |  |  |
|     | Nome                                                                                                    | Código do Fabricante       | Pais  |  |  |  |  |
|     | SZ DJI TECHNOLOGY CO., LTD                                                                                                    | CHN10259000                | China |  |  |  |  |
|     | SZ DJI TECHNOLOGY CO., LTD                                                                                                    | CHN05985000                | China |  |  |  |  |
|     | SZ DJI TECHNOLOGY CO., LTD                                                                                                    | CHN06073000                | China |  |  |  |  |
| ۲   | SZ DJI TECHNOLOGY CO., LTD                                                                                                    | CHN06500000                | China |  |  |  |  |
|     | SZ DJI TECHNOLOGY CO., LTD                                                                                                    | CHN06517000                | China |  |  |  |  |
|     | SZ DJI TECHNOLOGY CO., LTD                                                                                                    | CHN06525000                | China |  |  |  |  |
|     | SZ DJI TECHNOLOGY CO., LTD                                                                                                    | CHN01374000                | China |  |  |  |  |
|     | SZ DJI TECHNOLOGY CO., LTD                                                                                                    | CHN01709000                | China |  |  |  |  |
|     | SZ DJI TECHNOLOGY CO., LTD                                                                                                    | CHN02022000                | China |  |  |  |  |
|     | SZ DJI TECHNOLOGY CO., LTD                                                                                                    | CHN07109000                | China |  |  |  |  |
|     | 14 44                                                                                                    | < 1 2 3 4 5 6 7 »> »< 10 V |       |  |  |  |  |

- 2.2.16. Clique sobre o botão SALVAR;
- 2.2.17. O sistema irá apresentar uma mensagem com a informação sobre o número do requerimento;

| Número de Requerimento                                                                                                    | × |
|----------------------------------------------------------------------------------------------------|---|
| Atenção: Você iniciou o cadastro do requerimento XXXXX/X<br>Este número é muito importante para acompanhamento do<br>processo! Anote, pois por meio dele é possivel continuar o<br>prenchimento mais tarde, caso não possa finalizar o cadastr<br>deste requerimento agora! | 0 |
| Confirmar                                                                                                    |   |

- 2.2.18. Clique sobre o botão **CONFIRMAR**;
- 2.2.19. O sistema irá salvar as informações do fabricante e apresentar a tela abaixo;

| 0                                                                                                    | Dados salvos con sucesso. 🔹 |
|----------------------------------------------------------------------------------------------------|-----------------------------|
| Lastar Solicitações 🔝 Salvar                                                                              |                             |
|                                                                                                    | Resumo 🏟 Préaimo            |
|                                                                                                    | Dados do Produto            |
| * Modelo: Nome Comercial:                                                                                 |                             |
| ·<br>Í                                                                                                    | Dedos Complementares        |
| * Tipo do Produto: Selecione * Categoria:                                                                 |                             |
| Descrição da Categoria:                                                                                   |                             |
| "Funcionalidades Adicionais: Sim 💿 Não                                                                    |                             |
|                                                                                                    |                             |
|                                                                                                    | E Stear                     |
| Anterior Solicitante Fabricante Produto Especificação Laboratório Anexo Informações Adicionais Declaração | Resure de Présime           |

2.2.20. Informe o modelo e o nome comercial do produto.

|           |      |                 |         |   | Dados do Produto |
|-----------|------|-----------------|---------|---|------------------|
| * Modelo: | RSPM | Nome Comercial: | Rob-Mac | 0 | ٢                |
| * Modelo: | GSPM | Nome Comercial: | Gu-Mac  | 0 | ٢                |
| * Modelo: | DSPM | Nome Comercial: | Dan-Mac | 0 | ٢                |
|           |      |                 |         |   |                  |

- Todas as informações em relação ao modelo do equipamento estão na etiqueta do fabricante;
- Clique sobre o botão  $\oplus$  para adicionar um novo produto;
- 2.2.21. Selecione o tipo de produto. O sistema preenche automaticamente os campos de categoria e descrição da categoria;

| Iodelo: RSPM Nome Comercial: Rob-Mac                                                                                                    |         |                     |                    |                   |           |       |            |           | Dade          | os do Produte | 0 |
|----------------------------------------------------------------------------------------------------|---------|---------------------|--------------------|-------------------|-----------|-------|------------|-----------|---------------|---------------|---|
| Modelo: GSPM Nome Comercial: Gu-Mac O O O<br>Modelo: DSPM Nome Comercial: Dan-Mac O O O<br>Dados Complementares<br>Tipo do Produto: Transceptor de Radiação Restrita V Categoria: RADIOFREQUÊNCIA<br>Descrição da Categoria: EQUIPAMENTOS TRANSMISSORES DE RADIOFREQUÊNCIA<br>"Funcionalidades Adicionais: Sim O Não | Modelo: | RSPM                |                    | Nome Comercia     | I: Rob-M  | ac    |            | 0         | 8             |               |   |
| Modelo: DSPM Nome Comercial: Dan-Mac C C C Complementares                                                                                                    | Modelo: | GSPM                |                    | Nome Comercia     | l: Gu-Ma  | с     |            | 0         | 8             |               |   |
| Tipo do Produto: Transceptor de Radiação Restrita      Categoria: RADIOFREQUÊNCIA      Descrição da Categoria: EQUIPAMENTOS TRANSMISSORES DE RADIOFREQUÊNCIA      *Funcionalidades Adicionais: Sim      Não                                                                                                    | Modelo: | DSPM                |                    | Nome Comercia     | I: Dan-M  | ac    |            | •         | 8             |               |   |
| Descrição da Categoria: EQUIPAMENTOS TRANSMISSORES DE RADIOFREQUÊNCIA *Funcionalidades Adicionais: Sim 💿 Não                                                                                                    |         | * Tipo do Produto:  | Transceptor de Rac | liação Restrita   | -         |       | Categoria: | RADIOFREG | UÊNCIA        |               |   |
| Descrição da Categoria: EQUIPAMENTOS TRANSMISSORES DE RADIOFREQUÊNCIA *Funcionalidades Adicionais: Sim  Não                                                                                                    |         | * Tipo do Produto:  | Transceptor de Rac | liação Restrita   |           |       | Categoria: | RADIOFREG | <u>UÊNCIA</u> |               |   |
| *Funcionalidades Adicionais: 🔵 Sim 🖲 Não                                                                                                    |         |                     |                    | ANCHICCOREC DE DA | DIOEREOUÊ | NICTA |            |           |               |               |   |
|                                                                                                    | Desc    | rição da Categoria: | EQUIPAMENTOS TR    | ANSMISSORES DE RA | DIOINEQUE | NCIA  |            |           |               |               |   |

2.2.22. Informe as funcionalidades adicionais caso seja necessário. Para o exemplo a seguir, a opção marcada será **Não**;

- Caso a opção **sim** seja marcada, o sistema irá apresentar o bloco de inclusão de informações de funcionalidades adicionais, preencha os campos e clique sobre o botão **INCLUIR**;
- 2.2.23. Clique sobre o botão SALVAR
- 2.2.24. O sistema irá salvar as informações do produto e apresentar a tela abaixo;

| Exter Solctações 🗄 Salver                                                                                                    |                              |                             |                                       |                   |                   |                  |          |
|----------------------------------------------------------------------------------------------------|------------------------------|-----------------------------|---------------------------------------|-------------------|-------------------|------------------|----------|
| 💠 Anterior Solicitante Fabricante Produto Especificação Laboratório Anexo Informações Adicionais Declaração Resumo 🌩 Próximo |                              |                             |                                       |                   |                   |                  |          |
|                                                                                                    |                              | Dados da Especificação Téc  | nica Transceptor de Radiação Restrita |                   |                   |                  |          |
| * Faixa de Frequências Tx (MHz):                                                                                             | a Po                         | tência Máxima de Saída (W): | * Designação de Emissõe               | s:                |                   |                  |          |
| * Tecnologias: Selecione                                                                                                    | v                            | * Tipo de Modulação:        | * SAR (Wikg) Cabeç                    | a:                |                   |                  |          |
| * SAR (Wikg) Corpo:                                                                                                    |                              |                             |                                       |                   |                   |                  |          |
|                                                                                                    |                              |                             |                                       |                   |                   |                  | Incluir  |
|                                                                                                    |                              | Especificaçã                | ões Técnicas Cadastradas              |                   |                   |                  |          |
| Faixa de Frequências Tx (MHz)                                                                                                | Potência Máxima de Saída (W) | Designação de Emissões      | Tecnologias                           | Tipo de Modulação | SAR (Wikg) Cabeça | SAR (W/kg) Corpo |          |
| 2.403,0 a 2.480,0                                                                                                    | 0,303                        | na                          | SALTO EM FREQUENCIA                   | na                | na                | na               | <u> </u> |
| Equipamento                                                                                                    | o de uso restrito.           | Especifica                  | jões Complementares                   |                   |                   |                  |          |
| Especificações Complementares:                                                                                               |                              |                             |                                       |                   |                   |                  |          |
|                                                                                                    |                              | E Sa                        | Ivar SVottar                          |                   |                   |                  |          |

- 2.2.25. Informe os dados da especificação técnica, Caso a especificação não seja aplicável, digite "NA".
- 2.2.26. Clique sobre o botão INCLUIR. Desta forma, sistema irá incluir os dados da especificação técnica na lista de especificações técnicas cadastradas. Se existirem mais dados da especificação técnica, preencha novamente com os novos dados e clique novamente sobre o botão INCLUIR.
- 2.2.27. Especificações Complementares, acrescente informações que julgar necessárias para descrever melhor as características do equipamento a ser homologado. Exemplo: Número de série do equipamento
- 2.2.28. Clique sobre o botão SALVAR;
- 2.2.29. O sistema irá salvar as informações da especificação e apresentar a tela abaixo;

| 0                                                                                                    | Dados salvos com sucesso. |
|----------------------------------------------------------------------------------------------------|---------------------------|
| 📃 Listar Solicitações 🛛 🕒 Salvar                                                                          |                           |
| Anterior Solicitante Pabricante Produto Especificação Laboratório Anexo Informações Adicionais Declaração | Resumo 🏟 Próximo          |
|                                                                                                    | Selecione o Laboratório   |
| * Origem do Laboratório: Internacional 💿 Nacional Não se Aplica<br>CNR-J: Nome do Laboratório:            |                           |
|                                                                                                    | Filtrar Resultado Limpar  |
|                                                                                                    | El Salvar                 |

- 2.2.30. Selecione a origem do laboratório. No nosso caso, não se aplica
- 2.2.31. Clique sobre o botão **SALVAR**;

2.2.32. O sistema irá salvar as informações do laboratório e apresentar a tela abaixo:

| 0             |                                                 |                                                |                   |                          | Dados salvos com sucesso.  |                                 | ×  |
|---------------|-------------------------------------------------|------------------------------------------------|-------------------|--------------------------|----------------------------|---------------------------------|----|
| Elistar Solid | citações 📑 Salvar                               |                                                |                   |                          |                            |                                 |    |
| + Anterior    | Solicitante Fabricante                          | Produto Especificação                          | Laboratório Anexo | Informações Adicionais D | eclaração Resumo 🌩 Próximo |                                 |    |
|               |                                                 |                                                |                   |                          | Anexos                     |                                 |    |
| ID            | Tipo de Documento                               | Observação                                     | Anexo             | Data - Hora              | Detalhamento               | Disponibilizar ao<br>Público em |    |
| 1             | ART                                             | ART                                            | Escolha o arquivo | -                        |                            | •                               | 00 |
| 2             | Carta                                           | Carta                                          | Escolha o arquivo |                          |                            | •                               | 00 |
| 3             | Carta da EAN                                    | Carta da EAN                                   | Escolha o arquivo |                          |                            | •                               | 00 |
| 4             | Carta de Representação<br>Comercial             | Carta de Representação<br>Comercial            | Escolha o arquivo |                          |                            | •                               | 00 |
| 5             | *Carta de Representação<br>Comercial – Migração | Carta de Representação<br>Comercial – Migração | Escolha o arquivo |                          |                            | •                               | 00 |
| 6             | Cartão do CNPJ                                  | Cartão do CNPJ                                 | Escolha o arquivo |                          |                            | · ·                             | 00 |
| 7             | Certificado de<br>Homologação                   | Certificado de<br>Homologação                  | Escolha o arquivo | -                        |                            |                                 | 00 |
| 8             | Contrato Social                                 | Contrato Social                                | Escolha o arquivo |                          |                            | -                               | 00 |

- 2.2.33. Clique sobre o botão de **ESCOLHA O ARQUIVO** e insira os anexos. Para homologação por Declaração de Conformidade, deve-se enviar os seguintes anexos:
  - CPF e Identidade (para pessoa física);
  - Contrato Social e Cartão CNPJ (para pessoa jurídica);
  - Fotos nítidas e legíveis do produto bem como da etiqueta do fabricante;
  - Foto da simulação do local onde será afixado o selo a Anatel no produto;
  - Nota fiscal/Recibo de compra do produto/guia de importação (para produto importado para o uso próprio);
     Esta exigência é nova. Antigamente não era solicitado nenhuma nota fiscal
  - Cópia do certificado do FCC ou do emitido por outra administração reconhecida pela Anatel;
    - Para a obtenção do Certificado FCC, sugere-se que o solicitante acesse o site: https://apps.fcc.gov/oetcf/eas/reports/GenericSearch.cfm?calledFromFrame=N

Inclua no campo: Grantee Code as três primeiras letras do FCC-ID - fornecido na etiqueta do fabricante - e as demais, incluindo o traço, no campo: Product Code. Realize a busca e, em seguida, clique no link relativo a coluna "Display Grant".

- Manual de operação do produto;
- Especificações técnicas do produto (caso não esteja contemplado no manual de operação);

Se o seu equipamento não tiver o selo com o FCC ID, não se preocupe (Provavelmente seu equipamento veio de outro país e não dos EUA. Exemplo: Japão). Faça todo o procedimento normalmente, anexando todas as fotos e, principalmente a foto do selo do seu rádio onde consta o número de série. Na página de anexos, você vai anexar o FCC ID do mesmo equipamento (Marca e modelo) que você vai homologar e que é comercializado nos EUA. Resolvido o problema.

• Carta de Representação Comercial (para pessoa jurídica importadora do produto para fins de comercialização): uma carta de representação do fabricante do exterior, em papel timbrado, na língua portuguesa, contendo nome completo, cargo e assinatura do responsável. É necessária a tradução juramentada da carta, caso esteja em língua estrangeira. O conteúdo da carta deverá informar que a pessoa jurídica está autorizada a ser o representante comercial da empresa no Brasil, responsabilizando-se pela qualidade, fornecimento e assistência técnica relativos ao produto no território nacional.

A Anatel poderá solicitar documentos diferentes dos citados caso considere necessário a comprovação das informações declaradas no requerimento;

- Só são aceitos arquivos nos formatos ".pdf".
- Os arquivos devem ser nomeados SEM o uso de caracteres especiais como acentos, "ç", entre outros.
- 2.2.34. Preencha o detalhamento e a data de disponibilização ao público (se for o caso);
- 2.2.35. Clique sobre o botão **SALVAR**, assim o sistema salva todas as informações com os anexos;
- 2.2.36. Clique sobre o botão **PRÓXIMO**, o sistema apresentará a seguinte tela:

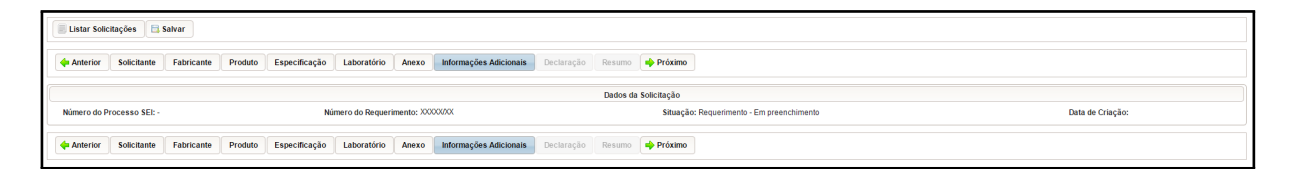

- 2.2.37. O sistema irá apresentar os dados da declaração em modo somente leitura;
- 2.2.38. Clique sobre o botão **PRÓXIMO**, o sistema apresentará a seguinte tela:

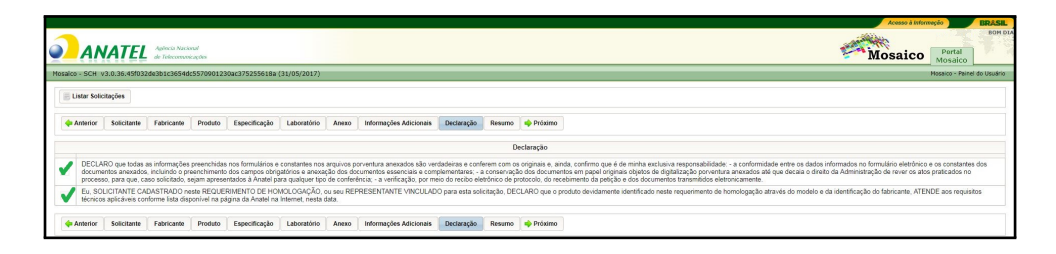

- 2.2.39. Selecione ambas declarações apresentadas na imagem acima
- 2.2.40. O sistema habilitará o botão CONCLUIR

2.2.41. Após clicar no botão CONCLUIR, o sistema irá apresentar uma mensagem de sucesso no cadastro do requerimento. Em seguida, aparecerá o botão GERAR BO-LETO no canto superior da tela, conforme figura abaixo. Clique sobre o botão para que o boleto seja gerado. Após concluir o processamento, o sistema automaticamente apresentará o boleto em uma nova tela do navegador.

|          | istar Solicit                 | tações                                             |                                                         |                                         |                                                                 |                                                       |                                             |                                                                                         |                                                     |                                                  |                                                     | Gerar Bokto                                                                                                    |
|----------|-------------------------------|----------------------------------------------------|---------------------------------------------------------|-----------------------------------------|-----------------------------------------------------------------|-------------------------------------------------------|---------------------------------------------|-----------------------------------------------------------------------------------------|-----------------------------------------------------|--------------------------------------------------|-----------------------------------------------------|----------------------------------------------------------------------------------------------------|
|          | Anterior                      | Solicitante                                        | Fabricante                                              | Produto                                 | Especificação                                                   | Laboratório                                           | Anexo                                       | Informações Adicionais                                                                  | Declaração                                          | Resumo                                           | 🔶 Próximo                                           |                                                                                                    |
|          |                               |                                                    |                                                         |                                         |                                                                 |                                                       |                                             |                                                                                         |                                                     | Dec                                              | laração                                             |                                                                                                    |
| <b>v</b> | DECLAR<br>documen<br>processo | lO que todas :<br>ntos anexados<br>o, para que, ca | as informações<br>, incluindo o pr<br>aso solicitado, : | preenchida<br>eenchiment<br>sejam apres | a nos formulários e<br>o dos campos obrig<br>entados à Anatel p | constantes nos<br>atórios e anexa<br>ara qualquer tip | arquivos po<br>ção dos dos<br>o de conferão | rventura anexados são vero<br>cumentos essenciais e con<br>ncia; - a verificação, por m | tadeiras e cont<br>oplementares;<br>aio do recibo e | erem com os o<br>a conservaçã<br>etrônico de pro | riginais e, aine<br>o dos docume<br>stocolo, do rec | da, confirmo que é de minha exclusiva responsabilidade: - a conformidade entre os dados informados no formulário eletrônico e os constantes dos<br>intos em papel originais objetos de digitalização porventura amexados até que decaia o direito da Administração de rever os atos praticados no<br>elemento da palejão e dos documentos transmitidos elemenciamente. |
|          | Eu, SOL<br>técnicos           | ADICITANTE CAL<br>aplicáveis cor                   | DASTRADO ne<br>norme lista dis                          | ste REQUE<br>ponivel na p               | RIMENTO DE HON<br>Igina da Anatel na                            | IOLOGAÇÃO, o<br>Internet, nesta                       | u seu REPI<br>lata                          | RESENTANTE VINCULADO                                                                    | ) para esta sol                                     | citação, DECL                                    | ARO que o pr                                        | oduto devidamente identificado neste requerimento de homologação através do modelo e da identificação do fabricante, ATENDE aos requisitos                                                                                                    |
|          | Anterior                      | Solicitante                                        | Fabricante                                              | Produto                                 | Especificação                                                   | Laboratório                                           | Anexo                                       | Informações Adicionais                                                                  | Declaração                                          | Resumo                                           | 🔶 Próximo                                           |                                                                                                    |

- Certifique-se de que o bloqueador de pop-up do seu navagador não está ativo. Caso seu navegador esteja bloqueando o pop-up, uma mensagem do bloqueio será apresentada no canto superior direito da tela do navegador. Clique na mensagem para permitir a geração de pop-up nesta tela.
- O requerimento só é enviado para a análise da Anatel **após** ser identificado pelo sistema o pagamento do boleto. Ressalta-se que, após a análise, não é permitido o ressarcimento da taxa.
- O requerimento só é enviado para a análise da Anatel **após** ser identificado pelo sistema o pagamento do boleto. Ressalta-se que, após a análise, não é permitido o ressarcimento da taxa.
- Anatel possui uma meta institucional de atender 80% dos pedidos de homologação em até 45 (quarenta e cinco) dias, a contar do dia seguinte ao pagamento do boleto, e os pedidos são analisados estritamente em ordem cronológica. Caso seja necessário, a Anatel entrará em contato pelo e-mail ou telefone cadastrados para solicitar mais informações sobre o processo.
- Para acessar o resumo das informações cadastradas para a Declaração de Conformidade em modo de somente leitura, clique sobre o botão PRÓXIMO.
   O sistema irá apresentar a tela abaixo.
- Para visualizar a versão em PDF, clique sobre o botão **VISUALIZAR RE-QUERIMENTO** O sistema irá disponibilizar os dados cadastrados na declaração de conformidade em formato PDF.

| Lister Solicitações                                                                                                    | 🗟 Visualizar Requerimento |
|----------------------------------------------------------------------------------------------------|---------------------------|
| 💠 Anterior Solcitante Fabricante Produto Especificação Laboratório Anexo Informações Adicionais Declaração Resumo                                                                    |                           |
| Solicitum Patriante Pasta Especificação Laborativo Aneco Internações Atácesos Taxas Impostos Declaração                                                                              |                           |
| Instantine<br>Salicitanie Importador do Produto piau Dio Progrio<br>NomeRutalo Social: Algeños Inacional de Télecomunicações<br>CPFCUPE: 20000000<br>UFI; DE<br>Municípição: Grastia |                           |
| N do Requirimente: XXXXXXX                                                                                                    |                           |
| Anterior Solicitante Patricante Produto Especificação Laboratório Anexo Informações Adicionais Declaração Resumo                                                                     |                           |

## 2.3 RESPOSTA ÀS EXIGÊNCIAS

Caso sinta necessidade, a Anatel poderá solicitar mais documentos diferentes dos já anexados para comprovar as informações declaradas no pedido de homologação. Caso isso ocorra, devem-se seguir as seguintes instruções para responder às eventuais exigências:

| 📃 Listar Soli | icitações 🛛 🖻 Sal | Ivar                  |                                                                                                    |                                |                            |                       |                  | 20           | Bi Enviar para Atálise       |
|---------------|-------------------|-----------------------|----------------------------------------------------------------------------------------------------|--------------------------------|----------------------------|-----------------------|------------------|--------------|------------------------------|
|               |                   |                       |                                                                                                    |                                |                            |                       |                  |              | $\sim$                       |
| + Anterior    | Solicitante       | Fabricante Produto En | specificação Laboratório Anexo In                                                                                                    | dormações Adicionais Declaraçã | Resumo Exigências          |                       |                  |              |                              |
|               |                   |                       |                                                                                                    |                                |                            |                       |                  |              |                              |
|               |                   |                       |                                                                                                    |                                | Exigências                 |                       | <b>2</b> º       |              |                              |
|               |                   |                       |                                                                                                    |                                | Declaração de Conformidade |                       |                  |              |                              |
|               | ID .              | Data - Hora           | Descrição da Exigência                                                                                                    | Anexo                          | Data - Hora                | Resposta da Exigência | Anezo            | Detalhamento | Disponibilizar ao Público em |
|               | 6                 | 17/11/2017 - 09:33    | Prezado, Há ambiguidade nas<br>datas presentes na declaração<br>apresentada. Favor compra<br>primeira data presente na<br>declaração de conformidade,<br>deve ser abala. CBS: coloque só<br>uma data, a data de accenatura.<br>A | DECLARAÇÃO DE<br>CONFORMIDADE  | 1º ⊏>                      |                       | Escolher arquivo |              |                              |

- 1º Passo: Escreva a resposta relacionada à exigência;
- 2º Passo: Anexe o arquivo correspondente à exigência;
- **3º Passo:** Não deixe de clicar no botão **"Enviar para Análise**", caso contrário seu requerimento não será enviado à análise.
  - Salienta-se que, após o envio das exigências pela Anatel, caso o solicitante não manifeste interesse em dar continuidade ao processo dentro do prazo de 30 dias, o requerimento será indeferido.

Caso sua tela não seja parecida com a da figura anterior, seguir os seguintes passos para responder a exigência:

| ANATE                                                                                                    | Aphreis Nacional<br>de Telecomunicação                                                                                                    | 5es                                                                                                    |                                                                |                                            |                                               |                                                      | Mosaico 🔜                                                                                                    | ertal                                                             |
|----------------------------------------------------------------------------------------------------|----------------------------------------------------------------------------------------------------|----------------------------------------------------------------------------------------------------|----------------------------------------------------------------|--------------------------------------------|-----------------------------------------------|------------------------------------------------------|----------------------------------------------------------------------------------------------------|-------------------------------------------------------------------|
| KO - SCH V3.0.36.450                                                                                                    | 2de3b1c3654dc55                                                                                                    | 70901230ac375255618a (31/                                                                                                    | 05/2017)                                                       |                                            |                                               |                                                      | Mosai                                                                                                    | co - Painel do Us                                                 |
| Listar Solicitações                                                                                                    | Salvor                                                                                                    |                                                                                                    |                                                                |                                            |                                               |                                                      | (R) B                                                                                                    | nviar para Anália                                                 |
| Anterior Soliciture                                                                                                    | 19                                                                                                    | instata Especificação L                                                                                                    | aburaticja Josso laforn                                        | a-Aas Adicionais Declaractic               | Desergeo Existências                          |                                                      |                                                                                                    |                                                                   |
| Alight                                                                                                    | Л                                                                                                    |                                                                                                    |                                                                | aver months,                               | Channe Channer                                |                                                      |                                                                                                    |                                                                   |
|                                                                                                    | V                                                                                                    |                                                                                                    |                                                                |                                            | ExigIncias                                    |                                                      |                                                                                                    |                                                                   |
| utros Tipos de Docum                                                                                                    | ntos: 🗴 Sim 🔵                                                                                                    | Não                                                                                                    |                                                                |                                            |                                               |                                                      |                                                                                                    |                                                                   |
| Tipo de Docum                                                                                                    | ento: Selecione                                                                                                    |                                                                                                    |                                                                | 29                                         |                                               |                                                      |                                                                                                    |                                                                   |
|                                                                                                    | Folos do Produl                                                                                                    | fa                                                                                                    |                                                                |                                            | Demais Exigencias                             |                                                      |                                                                                                    |                                                                   |
| Data - Hora                                                                                                    | Manual do Prod<br>Contrato Social                                                                                                    | N/O                                                                                                    |                                                                |                                            |                                               | Descrição                                            |                                                                                                    |                                                                   |
| 07/12/2017 10:04                                                                                                    | Outros                                                                                                    | manipulati da Brada da                                                                                                    | Prezada, Far                                                   | or informar qual sená a finalidad          | de\utilização do produto em questão. Ater     | ciosamente, Genincia de Certificação e Numeração - I | ORCN Agência Nacional de Telecomunicações - ANATEL                                                                                                    | 0                                                                 |
|                                                                                                    | - Centration and                                                                                                    |                                                                                                    |                                                                |                                            |                                               |                                                      |                                                                                                    |                                                                   |
|                                                                                                    | _                                                                                                    |                                                                                                    |                                                                |                                            | Ej Salvar 🍤 Voltar                            |                                                      |                                                                                                    |                                                                   |
| · · · · · · · · · · · · · · · · · · ·                                                                                                 |                                                                                                    |                                                                                                    | ,                                                              |                                            | 🗄 Salvar 🌖 Voltar                             |                                                      |                                                                                                    |                                                                   |
| ugências em 28/09/20                                                                                                    | 17 - 16:29:04                                                                                                    |                                                                                                    |                                                                |                                            | 🗄 Salvar 🕒 Votar                              |                                                      |                                                                                                    |                                                                   |
| rigências em 28/09/20                                                                                                    | 17 - 16:29:04                                                                                                    |                                                                                                    | ,                                                              |                                            | 🗄 Salvar ) 🍤 Votar                            |                                                      | Acesso à lobornação -                                                                                                    | BRA<br>BOA                                                        |
| ipincias em 28/09/20                                                                                                    | 17 - 16:29:04                                                                                                    |                                                                                                    | ,                                                              |                                            | E Salvar D Voltar                             |                                                      | Acusa à Interneção                                                                                                    | BRA<br>BOA                                                        |
| igéncias em 28/09/20                                                                                                    | 17 - 16:29:04                                                                                                    | len                                                                                                    |                                                                |                                            | E Salvar 🔊 Voltar                             |                                                      | Accuss 2 biomager                                                                                                    | BRA<br>BOA<br>Ral<br>alco                                         |
| ilpéncias em 28/09/20<br>ANATE                                                                                                    | 17 - 16:29:04<br>Anterio Nacional<br>de Telecomunicap<br>92de:3b1c:3654dc55                                                                                                    | čes<br>1709012.358c3752556188 (31)                                                                                                    | /05/2017}                                                      |                                            | 🗄 Salvar 🔊 Votar                              |                                                      | Access 2004cmg/c                                                                                                    | ERA<br>BOA<br>Sal<br>Aico                                         |
| tipéncias em 28/09/20<br>ANATE<br>los - SCH v3.0.76.456<br>Listar Solicitações                                                        | 17 - 16:29:04<br>dr Teleconuncey<br>Vardenblacissiedects                                                                                                    | úr:<br>170901230ac3752356188 (31)                                                                                                    | (05) 2017)                                                     |                                            | 🔁 Salvar 🤇 Sylvatar                           |                                                      | Access interested<br>Mosaico<br>Mosaico<br>42                                                                                                    | tal<br>aico<br>Fainet da Usua<br>tar para Análise                 |
| ANATE<br>Ida - 50H v3.0.36.45<br>Litar Solicitações                                                                                   | 17 - 16:29:04<br>Agrices Acrised<br>de Teleconactory<br>32deste 10:00546055<br>3 Setter                                                                                                    | co.<br>779901220862752550184 (3),                                                                                                    | (05/2017)                                                      |                                            | Salvar Svotar                                 |                                                      | Auser about the formation of the formation of the formati | BRA<br>DOA<br>Tal<br>dico<br>Fainel da Uso<br>tar para Atálise    |
| ANATE<br>ANATE<br>Ida - Sch v3.0.30.456<br>Listar Solicitaçõe<br>Anterior Solicitar                                                   | 17 - 19:29:04<br>Aptreis Necimal<br>de Telecomunica;<br>122desib1:230546:05<br>3 Seiver<br>1 Palancente 1                                                                                                    | cos<br>7990012200x2752550184 (31)<br>Produto Especificação L                                                                                                    | (05/2017)<br>sheratirio Aorao <b>ister</b> a                   | negões Adicionais Decisargi                | Salar Sylvar                                  |                                                      | Mosaico Maria<br>49 Reference                                                                                                    | BRJ<br>60A<br>tal<br>alco<br>* Painel da Usu<br>tar para Atálise  |
| isgèncias em 28.09/20<br>ANATE<br>ilos - Sciti v3.0:28.454<br>E latar Solicitações<br>(r Anterior ) Solicitar                         | 17 - 16:29:04<br>At Prices Normal<br>At Prices Normal<br>224eable 1:395-46:55<br>Salver<br>Fabricante 4                                                                                                    | Ver<br>j729012220w:275255818# (32)<br>Produto Especificação E                                                                                                    | A09/2027)<br>Laboratirio Anneo Infer                           | nações Adicionais 📄 Declanaçã              | Saw 51tar                                     |                                                      | And Andrews<br>Mosaico<br>Age Control<br>Read                                                                                                    | EBAJ<br>BOA<br>Tal<br>elico<br>Parnel de Uac<br>tar para Achites  |
| ANATE<br>ANATE<br>Itar Sectorações<br>Arrenos Tipos de Docum                                                                          | 17 - 16:29:04                                                                                                    | an<br>100012230e:752556184 (21)<br>Podds Expectoryte L                                                                                                    | (68/2017)<br>Liberatino Aono Belon                             | ngfes Adecous Dedrogi                      | E Dawr Syndar<br>Ia Reuno Ecylecia<br>Dighees |                                                      | 42 CONTRACTOR RECO                                                                                                    | ERL<br>BOA<br>Tal<br>alco<br>Fanel da Up:<br>iar para Análise     |
| Autors Tipos de Docur<br>Tipo de Docur                                                                                                | 17 - 16:29:04                                                                                                    | nos<br>nos<br>Prostate   Depectracyte   (<br>Não                                                                                                    | yosynaury<br>ustaratina Aana Inter<br>32                       | agdes Adobres ] Deckergi                   | E Salar Shitar                                |                                                      | And Hansel<br>Mosaico                                                                                                    | EBA<br>BOA<br>Tal<br>alco<br>Immel da Uso<br>Car para Aciditee    |
| ALTERS TIPOS de Docum<br>Tipo de Docum                                                                                                | 17 - 16:29:04<br>Aphress Nacional<br>de Teleconnatory<br>22decito 1:200-64:05<br>Salver<br>Fabricante 1<br>stors: @ Sim<br>setto: [Selectore<br>de Documento                                                                                                    | Are Transfer Transfer    | (05/2017)<br>Leberations Acress Inform                         | asgdes Addooraes   Deckergid               | E Baur Sylvar                                 | Galantes                                             | An an an an an an an an an an an an an an                                                                                                    | BBC<br>PO<br>Tel<br>Alico<br>Impret de Ub<br>Ger para Análise     |
| ALTERS TIPO de Docur<br>Tipo de Docur<br>Do de Docur                                                                                  | 17 - 16:28:04<br>Address Nacional<br>2024/38 12:05046:05<br>2024/38 12:05046:05<br>3 Salver<br>1 Fabricants 1<br>1 Fabricants 1<br>1 Salvec States 1<br>5 Salvec States 1<br>5 Salvec S | an<br>2000 - 2000 - | (00/2017)<br>Asses Inform                                      | negles Addonnes Declargi<br>Dels - Nors    | L Bear System                                 | Didymstr                                             | Austration of the second second secon | BBL<br>BOA<br>Real<br>aico<br>* Farrel do Use<br>for para Análise |
| ANARTIE<br>ANARTIE<br>Mar Solicitações<br>ArArdenier Solicitações<br>ArArdenier Solicitações<br>Artos Tigos de Docum<br>Tigo de Docum | 17 - 16:23:04<br>2 Aphreis Normal<br>2 Aphreis Norman<br>2 Aphreis Norman<br>2 Aphreis Norma                                                                                                    | Ana<br>Traditals Esercitorgales &<br>Naco                                                                                                    | (05/3317)<br>Liberations Jones Weber<br>39<br>Escente a anguio | ng(He Adicovers ) Deckergik<br>Data - Nova | Star Sylar                                    | Delahumuk                                            | Access of the second second se | Tal Control do Uso                                                |

- 1º Passo: Na opção "Outros tipos de documentos" selecione a opção "Sim";
- 2º Passo: Selecione o tipo de documento a ser anexado;
- 3° Passo: Escolha o arquivo a ser anexado;
- 4º Passo: Não deixe de clicar no botão "Enviar para Análise", caso contrário seu requerimento não será enviado à análise.

## 2.4 VISUALIZAR HISTÓRICO

2.4.1. No passo da seção **2.2.4** clique sobre o botão com **símbolo de um relógio** na solicitação desejada. O sistema irá apresentar a seguinte tela:

|                      | elecomunicações                       | 10151                                  |                   |                  | · Niosaico                             | Mosaic           |
|----------------------|---------------------------------------|----------------------------------------|-------------------|------------------|----------------------------------------|------------------|
| H V3.0.22.0304189640 | 95511250/2001ae09069088eaa0080 (27/09 | (2010)                                 |                   | 50               | eçao Encluade — Plosaico - Painer do O | suario <u>Ro</u> |
|                      |                                       | (Registro: 1 - 7 de 7, Página: 1 de 1) | ia (a 1 => > 10 • |                  |                                        |                  |
| Ação                 | Aba                                   | Situação Atual                         | Data e Hora       | Nome da Entidade | Usuário                                |                  |
| Gerar Boleto         | Declaração                            | Requerimento - Boleto Gerado           | 29/09/2016 16:05  | SOLICITANTE      | USUÁRIO                                | ⇔                |
| Alterar              | Anexo                                 | Requerimento - Em preenchimento        | 29/09/2016 15:28  | SOLICITANTE      | USUÁRIO                                |                  |
| Alterar              | Laboratório                           | Requerimento - Em preenchimento        | 29/09/2016 15:06  | SOLICITANTE      | USUÁRIO                                |                  |
| Alterar              | Especificação                         | Requerimento - Em preenchimento        | 29/09/2016 14:57  | SOLICITANTE      | USUÁRIO                                |                  |
| Alterar              | Produto                               | Requerimento - Em preenchimento        | 29/09/2016 14:54  | SOLICITANTE      | USUÁRIO                                |                  |
| Alterar              | Fabricante                            | Requerimento - Em preenchimento        | 29/09/2016 14:41  | SOLICITANTE      | USUÁRIO                                |                  |
| Incluir              | Solicitante                           | Requerimento - Em preenchimento        | 29/09/2016 13:50  | SOLICITANTE      | USUÁRIO                                |                  |

2.4.2. Para detalhar um registro de histórico, clique sobre o botão da figura anterior;

2.4.3. O sistema irá apresentar a tela abaixo;

| - SCH V3 | .0.22.05c4189e4d953f125d72dd1aeb9684088eaa008d (27/09/2016) |               |                     |                            | Seleção Entidade Mosaico - Painel do Usuário | Reportar |
|----------|-------------------------------------------------------------|---------------|---------------------|----------------------------|----------------------------------------------|----------|
|          |                                                             |               | Detalhe do Histr    | írico                      |                                              |          |
|          |                                                             |               |                     |                            |                                              |          |
| iexo     |                                                             |               |                     |                            |                                              |          |
| egistro  | Atual                                                       |               |                     |                            |                                              |          |
| iexos    |                                                             |               |                     |                            |                                              |          |
| ID       | Tipo de Documento                                           | Anexo         | Data - Hora         | Detalhamer                 | to Disponibilizar ao Público em              |          |
| 1        | Cartão do CNPJ                                              | <u>CH (1)</u> | 29/09/2016 15:07:58 | CNPJ                       |                                              |          |
| 2        | Contrato Social                                             | CH            | 29/09/2016 15:14:45 | Contrato Social            |                                              |          |
| 3        | Documento Declaração de Conformidade                        | CH            | 29/09/2016 15:14:59 | Declaração de conformidade |                                              |          |
| 4        | Fotos Internas                                              | CH            | 29/09/2016 15:15:54 | Fotos internas             |                                              |          |
| 6        | Fotos externas                                              | CH            | 29/09/2016 15:16:14 | Fotos externas             |                                              |          |
| 6        | Manual                                                      | CH            | 29/09/2016 15:16:34 | Manual do produto          |                                              |          |
| 8        | Relatório de Ensaio                                         | CH            | 29/09/2016 15:17:44 | Relatório de ensaio        |                                              |          |
| 9        | Selo Anatel                                                 | CH            | 29/09/2016 15:24:42 | Selo Anatel                |                                              |          |
| egistro  | Anterior                                                    |               |                     |                            |                                              |          |
| 10XOS    |                                                             |               |                     |                            |                                              |          |
| ID       | Tipo de Documento                                           | Anexo         | Data - Hora         | Detalhamento               | Disponibilizar ao Público em                 |          |
|          |                                                             |               |                     |                            |                                              |          |
|          |                                                             |               |                     |                            |                                              |          |

Observação:

• O sistema irá apresentar as alterações realizadas para o histórico referido selecionado, apresentado o registro anterior e registro atual.

### 2.5 VISUALIZAR DECLARAÇÃO

2.5.1. Na tela do passo **2.2.4** clique sobre a lupa na solicitação desejada. O sistema irá apresentar a tela do passo **2.2.6** com os dados cadastrados recuperados e desabilitados para edição.

### 2.6 EXCLUIR DECLARAÇÃO

2.6.1. Na tela do passo 2.2.4 clique sobre o botão com um X vermelho na solicitação desejada. O sistema irá apresentar a mensagem de confirmação de exclusão:

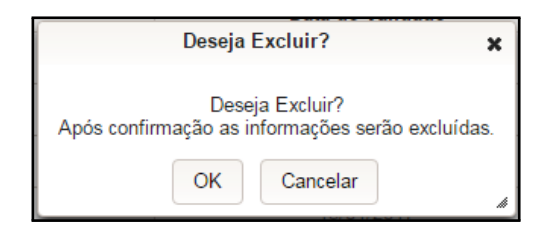

- 2.6.2. Clique sobre o botão OK da janela;
- 2.6.3. O sistema irá excluir o registro da tabela e apresentar a mensagem de sucesso.

### 2.7 ALTERAR DECLARAÇÃO

2.7.1. Na tela do passo 2.2.4 clique sobre o botão lápis na solicitação desejada. O sistema irá recuperar os dados preenchidos na solicitação e irá para a última tela preenchida pelo usuário. Para prosseguir com o cadastro, basta seguir com o preenchimento, conforme a seção 2.1

### 2.8 VISUALIZAR BOLETO

2.8.1. Na tela do passo 2.2.4 clique sobre o botão cujo o símbolo representa um boleto na solicitação desejada. O sistema irá apresentar um espelho do boleto gerado para a declaração de conformidade. Esta visualização somente é possível para Boletos ainda não pagos.

### 2.9 VISUALIZAR CERTIFICADO DE HOMOLOGAÇÃO

2.9.1. Na tela do passo **2.2.4** clique sobre o botão cujo o símbolo representa um **arquivo** na solicitação desejada. O sistema irá apresentar a tela para a seleção do idioma;

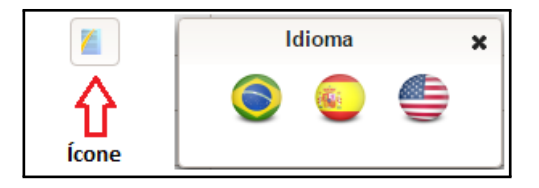

- 2.9.2. Selecione o idioma desejado;
- 2.9.3. O sistema irá apresentar o certificado de homologação em formato PDF no idioma selecionado.

## 2.10 CONFECÇÃO DO SELO DA ANATEL

Após a emissão do Certificado de Homologação, é obrigação do solicitante do certificado providenciar a confecção e a colocação do selo no chassi do aparelho. Assim, a imagem do selo abaixo serve de exemplo para que o solicitante possa elaborar seu próprio selo e afixá-lo no chassi do aparelho homologado.

Nos casos de produtos cuja as dimensões não permitam a afixação do selo completo, poderá ser realizada a marcação (com etiqueta autocolante) no manual do produto e, no equipamento, outra etiqueta autocolante sem a logomarca da Anatel. Esta segunda etiqueta deve conter ao menos a seguinte informação do número do Certificado de Homologação: **ANATEL 00000-00-00000** 

Esclarece-se que a afixação errônea do número de homologação ou a colocação desse número em aparelho não homologado constitui infração grave ao sistema de avaliação da conformidade brasileira.

A logo abaixo está disponível no seguinte link Logomarca Anatel

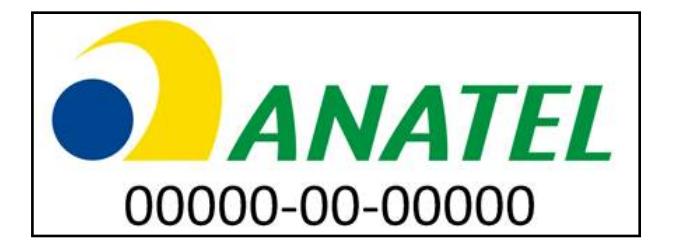

### 2.11 ENTIDADE ESTRANGEIRA

ATENÇÃO: as instruções à seguir só deverão ser realizadas caso seja necessário acrescentar um novo fabricante estrangeiro na base de dados da Anatel. Antes de realizar o cadastro, certifique-se de que o fabricante realmente não possui um cadastrado, realizando uma pesquisa conforme o procedimento apresentado nas instruções anteriormentes sobre o cadastro de uma nova solicitação. O novo fabricante só ficará disponível após a aprovação do cadastro pela equipe técnica da Anatel.

2.11.1. Para visualizar, incluir ou editar os dados de uma Entidade Estrangeira do módulo do SCH, acesse a tela apresentada no passo 2.2.2 e clique sobre na opção Entidade Estrangeira;

|                          | Aglecia Nacional<br>de Telecomonicações |                                                |                                                      |                                                    |        | Mosaico             | Port.<br>Mosa | BRASIL<br>BOA TAR |
|--------------------------|-----------------------------------------|------------------------------------------------|------------------------------------------------------|----------------------------------------------------|--------|---------------------|---------------|-------------------|
| osalco - SCH v3.0.28.84f | f95cbebfd230930cc7366f2ca               | 7cdb56dd8ba0 (19/10/2016)                      |                                                      |                                                    |        | Mosaico - Painel do | Usuário       | Reporter Item 58  |
| Consulta de Entidade     | Estrangeira                             |                                                |                                                      |                                                    |        |                     |               |                   |
| Tipo de Entidade:        | Selecione +                             | Nome da Entidade:                              |                                                      | 1                                                  |        |                     |               |                   |
| Tipo:                    | Selecione -                             | Situação Seb                                   | ecione +                                             |                                                    |        |                     |               |                   |
| Pais Sede:               | Selecione                               | v Código:                                      |                                                      |                                                    |        |                     |               |                   |
|                          |                                         |                                                | Cadastrar Entidade Estrange                          | ra Limpar Filtrar Resultado                        |        |                     |               |                   |
|                          |                                         |                                                |                                                      |                                                    |        |                     |               |                   |
|                          |                                         |                                                | Entida<br>(Denistro: 1 - 10 da 8595 Pánina: 1 da 860 | les Cadastradas                                    |        |                     |               |                   |
| Tipo de Entidade         | Código                                  | Nome da Entidad                                | la Tipo                                              | Endereço                                           | Pais   | Situação            |               |                   |
| Fabricante               | TWN05905000                             | - HTC Corporation                              | Matriz                                               | N.O 23, Xinghua Road                               | Taiwan | Ativo               | 9             | 2                 |
| Fabricante               | CHN05507000                             | - HTC Corporation                              | Matriz                                               | 12A, SuChun Industrial Square                      | China  | Ativo               | 9             | 2                 |
| Fabricante               | TWN17007000                             | - HTC Corporation                              | Matriz                                               | N.O 23, Xinghua Road                               | Taiwan | Reprovado           | 9             | 2                 |
| Fabricante               | TWN17042000                             | - HTC Corporation                              | Matriz                                               | N.O 23, Xinghua Road                               | Taiwan | Reprovado           | 9             | 2                 |
|                          |                                         | - NULO                                         | Matriz                                               | Quadra QR 425 Conjunto 13                          |        | Ativo               | 9             | 2                 |
| Fabricante               | MEX02623000                             | - NULO                                         | Matriz                                               | Nulo                                               | México | Ativo               | 9             | 2                 |
| Fabricante               | KOR16997000                             | (Fab Alterado - ANALXIII-864) Humax CO., Ltd.  | Matriz                                               | Humax Village 11-4, Surae-dong, Bundang gu,        | Coréia | Pendente de Análise | 9             |                   |
| Fabricante               | KOR16921000                             | (Fab Alterado - ANALXIII-864) Humax CO., Ltd.  | Matriz                                               | Humax Village 11-4, Sunae-dong, Bundang-gu,        | Conéia | Pendente de Análise | 9             |                   |
| Fabricante               | KOR06476000                             | (Fab Alterado - ANALXIII-864) Humax CO., Ltd.  | Matriz                                               | Humax Village 11-4, Sunae-dong, Bundang-gu,        | Coréia | Pendente de Análise | 9             |                   |
| Fabricante               | JPN16923000                             | (Fab atualizado ANALXIII-864)Mitutoyo Corporat | ion Matriz                                           | 20-1 Sakado 1-chome, Takatsu-ku, 213-0012 Kawasaki | oliqui | Ativo               |               |                   |
|                          |                                         |                                                | Project A 40 do 1005 Distant A do 1001               |                                                    |        |                     |               |                   |

2.11.2. A tela abaixo será apresentada:

2.11.3. Para realizar o cadastro de uma Entidade Estrangeira, clique sobre o botão CA-DASTRAR ENTIDADE ESTRANGEIRA

|                                                                                                    | Acesso à intermeção ERASEL<br>EDA TARIO<br>MOSAICO Portal<br>Monutico |
|----------------------------------------------------------------------------------------------------|-----------------------------------------------------------------------|
| Mossico - SCH V3.0.28.49%55cbedit230930cc736df2a7cb56dd8b80(15/10/02016)                                                                                                    | Mosaico - Painel do Usuário <u>Reporter Item</u> Sal                  |
| EMIAD Eltrayon           "type do Extente"           "type do Extente"           "type do Extente"           "type do Extente"           "type do Extente"           "type do Extente"           "type do Extente"           "type do Extente"           "type do Extente"           "type do Extente"           "type do Extente"           "type do Extente"           "type do Extente"                                                                                                    |                                                                       |
| Image: Section // Section // Section / |                                                                       |
| Tour Selection * "Código do Pale: "Nimere: RCOr                                                                                                    |                                                                       |
| Dakis Schmb                                                                                                    |                                                                       |
| O Sawr Vuter                                                                                                    |                                                                       |

2.11.4. Preencha as informações do cadas<br/>tro de entidade estrangeira

• Para o preenchimento do Endereço da Entidade e do Telefone da Entidade, é necessário preencher os campos e acionar o botão **INCLUIR**;

|                                                                             | Aceaso à informação BRASIL |
|-----------------------------------------------------------------------------|----------------------------|
|                                                                             | BOA TARDE                  |
|                                                                             | Mosaico Portal             |
| No.5/11 v/ 0.78 8/05/5/14/07/0020/7256579/57/0656489a0 (1010/2016)          | Mosaico                    |
|                                                                             |                            |
|                                                                             |                            |
| Europhie Extendente                                                         |                            |
| * Tipo de Entidade: Laboratório *                                           |                            |
| Datos sa Emaise                                                             |                            |
| * Tipo Matriz -                                                             |                            |
| *Nome da Entidade: Uttratech Engineering Lats Inc. Código:                  |                            |
| * Correio Ektrônico: ultratec@ultratec.com SRe: www.ultratec.com            |                            |
|                                                                             |                            |
| Enderego da Entidade                                                        |                            |
| "Tpp: Sede v                                                                |                            |
| "Pais: Estados Unidos da Amirica "                                          |                            |
| *Endersop: 2534 Crescent St. Código Postal: 1234                            |                            |
| Cidade: Nova Torque                                                         |                            |
| Complemento:                                                                |                            |
| Iteluir 🗸                                                                   |                            |
| Texture Endate                                                              |                            |
|                                                                             |                            |
| Tipo: Priscipal v Codigo do Pais: 1154 *Namero: 84310301 Incluir            |                            |
|                                                                             |                            |
| Daose do Constan                                                            |                            |
| *Norme do Contable: Tsaag Elias *Corrails Eletrónico: eimartins@ucgames.com |                            |
| Código do País: 1145 Takifone: 4905449703                                   |                            |
|                                                                             |                            |
| (A Salar) [Marr]                                                            |                            |
| U Salvar                                                                    |                            |
|                                                                             |                            |

• O sistema incluirá os dados do endereço e telefone na tabela;

| ANATEL Alles Assessed in Advanced and Anatomic Assessed in Advanced and Anatomic Assessed and Anatomic Assesse | Mosaico                | Portal<br>Mosaico               |
|----------------------------------------------------------------------------------------------------|------------------------|---------------------------------|
| Hosaico - SCH v3.0.28.84ff95cbabfd230930cc7365f2ca7cdb66d8ba0 (19/10/2016)                                                                                                    | Mosaico - Painel do Us | cuário <u>Reportor Nem</u> Sair |
| Etitade Estangena<br><sup>1</sup> Tipe de Totalade: Laborentino, *                                                                                                    |                        |                                 |
| Does d.04359           *Top         Manz                                                                                                    |                        |                                 |
| * Norm da Entidade: Ultratech Engineering Labs Inc. Código:                                                                                                    |                        |                                 |
| Sarran Lawrence Mit ecountrates.com SMI: WWW.URDREC.com                                                                                                    |                        |                                 |
| Endereço da Entidade                                                                                                    |                        |                                 |
| "Tipo: Selecione *                                                                                                    |                        |                                 |
| 'Pais: Selectore                                                                                                    |                        |                                 |
| Enderep: Codego Postat:                                                                                                    |                        |                                 |
|                                                                                                    |                        |                                 |
| Incluir                                                                                                    |                        |                                 |
| Tipo País Endereço Código Postal Cidade                                                                                                    |                        |                                 |
| Sede Estados Unidos da América 2534 Crescent St 1234 Nova lorque                                                                                                    | 20                     |                                 |
| Toptor Extrado           Toptor Extrado           Toptor Extrado           Kelone *           Códipa de Pala:           Neimenz                                                                                                    |                        |                                 |
| Tipo Código do País                                                                                                    | Número 22              |                                 |
|                                                                                                    |                        | <u> </u>                        |
| Dates is Contain         Fear Ellin         *Contrain Elementation         elimating Storgames.com           Códige de Pails:         1145         Taletone:         4955447733                                                                                                    |                        |                                 |
| © Sahar Voter                                                                                                    |                        |                                 |

- 2.11.5. Clique sobre o botão SALVAR
- 2.11.6. O sistema irá salvar as informações da entidade estrangeira, voltar para a tela de consulta e apresentar a mensagem de sucesso;

|                                                                    | de Telecomunicações                                                           |                                                                                                    |                                      |                                                                                                    |                           | Mosai                                               | CO Mosaico                           |
|--------------------------------------------------------------------|-------------------------------------------------------------------------------|----------------------------------------------------------------------------------------------------|--------------------------------------|----------------------------------------------------------------------------------------------------|---------------------------|-----------------------------------------------------|--------------------------------------|
| osaico - SCH v3.0.29.141a7                                         | 797d5fc8818c6aff828776                                                        | 812014c39cff54 (25/10/2016)                                                                                                    |                                      |                                                                                                    |                           | Mosaico - Pai                                       | inel do Usuário <u>Reportar Item</u> |
| 0                                                                  |                                                                               |                                                                                                    | Dados s                              | alvos com sucesso.                                                                                                    |                           |                                                     |                                      |
|                                                                    |                                                                               |                                                                                                    |                                      |                                                                                                    |                           |                                                     |                                      |
| Consulta de Entidade Es                                            | strangeira                                                                    |                                                                                                    |                                      |                                                                                                    |                           |                                                     |                                      |
| Tipo de Entidade: Se                                               | elecione -                                                                    | Nome da Entidade:                                                                                                    |                                      | ]                                                                                                    |                           |                                                     |                                      |
| Tipo: Se                                                           | elecione -                                                                    | Situação Selecione -                                                                                                    |                                      |                                                                                                    |                           |                                                     |                                      |
| Pais Sede: Se                                                      | elecione                                                                      | V Codigo:                                                                                                    |                                      |                                                                                                    |                           |                                                     |                                      |
|                                                                    |                                                                               | C                                                                                                    | adastrar Entidade Estrange           | ira Limpar Filtrar Resultado                                                                                                    |                           |                                                     |                                      |
|                                                                    |                                                                               |                                                                                                    | Entida                               | les Cadastradas                                                                                                    |                           |                                                     |                                      |
|                                                                    |                                                                               | (Registro: 1 - 10 de l                                                                                                    | 8596, Página: 1 de 860)              | re < 1 2 3 4 5 → + 10 +                                                                                                    |                           |                                                     |                                      |
| Tipo de Entidade                                                   | Código                                                                        | Nome da Entidade                                                                                                    | Tipo                                 | Endereço                                                                                                    | País                      | Situação                                            |                                      |
| Fabricante                                                         | TWN05905000                                                                   | - HTC Corporation                                                                                                    | Matriz                               | N.O 23, Xinghua Road                                                                                                    | Taiwan                    | Ativo                                               | S 2                                  |
| Fabricante                                                         | CHN05907000                                                                   | - HTC Corporation                                                                                                    | Matriz                               | 12A, SuChun Industrial Square                                                                                                    | China                     | Ativo                                               | 9                                    |
| Fabricante                                                         | TWN17007000                                                                   | - HTC Corporation                                                                                                    | Matriz                               | N.O 23, Xinghua Road                                                                                                    | Taiwan                    | Reprovado                                           | 92                                   |
| Fabricante                                                         | TWN17042000                                                                   | - HTC Corporation                                                                                                    | Matriz                               | N.O 23, Xinghua Road                                                                                                    | Taiwan                    | Reprovado                                           | 9                                    |
|                                                                    |                                                                               | - NULO                                                                                                    | Matriz                               | Quadra QR 425 Conjunto 13                                                                                                    |                           | Ativo                                               | 9                                    |
|                                                                    | MEX02623000                                                                   | - NULO                                                                                                    | Matriz                               | Nulo                                                                                                    | México                    | Ativo                                               | 9                                    |
| Fabricante                                                         |                                                                               |                                                                                                    |                                      | Humax Village 11-4 Sunae-dong Bundang-gu                                                                                                    | Coréia                    | Pendente de Análise                                 | 9                                    |
| Fabricante                                                         | KOR16997000                                                                   | (Fab Alterado - ANALXIII-864) Humax CO., Ltd.                                                                                                    | Matriz                               |                                                                                                    |                           |                                                     |                                      |
| Fabricante<br>Fabricante<br>Fabricante                             | KOR16997000<br>KOR16921000                                                    | (Fab Alterado - ANALXIII-864) Humax CO., Ltd.<br>(Fab Alterado - ANALXIII-864) Humax CO., Ltd.                                                                                                    | Matriz                               | Humax Village 11-4, Sunae-dong, Bundang-gu,                                                                                                    | Coréia                    | Pendente de Análise                                 | 9                                    |
| Fabricante<br>Fabricante<br>Fabricante<br>Fabricante               | KOR16997000<br>KOR16921000<br>KOR08476000                                     | (Fab Alterado - ANALXIII-864) Humax CO., Ltd.<br>(Fab Alterado - ANALXIII-864) Humax CO., Ltd.<br>(Fab Alterado - ANALXIII-864) Humax CO., Ltd.                                                                                                    | Matriz<br>Matriz<br>Matriz           | Humax Village 11-4, Sunae-dong, Bundang-gu,<br>Humax Village 11-4, Sunae-dong, Bundang-gu,                                                       | Coréia<br>Coréia          | Pendente de Análise<br>Pendente de Análise          | 4                                    |
| Fabricante<br>Fabricante<br>Fabricante<br>Fabricante<br>Fabricante | KOR16997000           KOR16921000           KOR08476000           JPN16923000 | (Fab Alterado - ANALXIII-854) Humax CO., Ltd.           (Fab Alterado - ANALXIII-854) Humax CO., Ltd.           (Fab Alterado - ANALXIII-854) Humax CO., Ltd.           (Fab Alterado - ANALXIII-854) Humax CO., Ltd.           (Fab alterado - ANALXIII-854) Mitudoyo Corporation | Matriz<br>Matriz<br>Matriz<br>Matriz | Humax Village 11-4, Sunae-dong, Bundang-gu,<br>Humax Village 11-4, Sunae-dong, Bundang-gu,<br>20-1 Sakado 1-chome, Takatsu-ku, 213-0012 Kawasaki | Coréia<br>Coréia<br>Japão | Pendente de Análise<br>Pendente de Análise<br>Ativo | 9                                    |

2.11.7. Para realizar a alteração do cadastro de entidade, clique sobre o botão **lápis** na entidade desejada;

- É permitido alterar os dados **apenas** das Entidades que estão com situação "Reprovado" ou com situação "Ativo" e **não possua vínculo** com nenhuma solicitação no SCH.
- 2.11.8. O sistema irá recuperar os dados preenchidos para a entidade selecionada;

|                    | de Telecomunicações    |                                |                                  |                 |        | Mosaico                                       |
|--------------------|------------------------|--------------------------------|----------------------------------|-----------------|--------|-----------------------------------------------|
| - SCH v3.0.29.1    | 41a797d5fc8818c6aff828 | 776312014c39cff54 (25/10/2016) |                                  |                 |        | Mosaico - Painel do Usuário <u>Reportar I</u> |
| Estidado Estransol |                        |                                |                                  |                 |        |                                               |
| Enduade Escangen   |                        |                                |                                  |                 |        |                                               |
| Tipo de Entidade:  | Fabricante -           |                                |                                  |                 |        |                                               |
| Dados da Entidade  |                        |                                |                                  |                 |        |                                               |
| * Tin              | o Matriz               |                                |                                  |                 |        |                                               |
| Nome da Entidade   | - HTC Corporation      | Código:                        |                                  |                 |        |                                               |
| Correio Eletrônico | teste@teste.com        | Site:                          | teste.teste.com                  |                 |        |                                               |
|                    |                        |                                |                                  |                 |        |                                               |
| Endereço da Entida | ide                    |                                |                                  |                 |        |                                               |
| *Tipo:             | Selecione 👻            |                                |                                  |                 |        |                                               |
| 'Pais:             | Selecione              | •                              |                                  |                 |        |                                               |
| *Endereço:         |                        | Codigo Postal:                 |                                  |                 |        |                                               |
| Complemento:       |                        |                                |                                  |                 |        |                                               |
|                    |                        |                                |                                  | Incluir         |        |                                               |
| Tino               | Pais                   | Enderero                       | Código Postal                    | Cidade          |        |                                               |
| Sede               | Taiwan                 | N.O 23, Xinghua Road           | 330                              | Taoyuan City    | 28     |                                               |
|                    |                        |                                |                                  |                 |        |                                               |
| Telefone Entidade  |                        |                                |                                  |                 |        |                                               |
| Tipo: Selecion     | e 👻 *Código do País:   | *Número:                       | Incluir                          |                 |        |                                               |
|                    | Tipo                   |                                | Código do País                   |                 | Número |                                               |
| Principal          |                        | 55                             |                                  | 454465654646665 |        | 20                                            |
| Dados do Contato   |                        |                                |                                  |                 |        |                                               |
| Nome do Contato:   | Taoyuan City           | *Correio E                     | letrônico: TaovuanCity@teste.com |                 |        |                                               |
|                    |                        |                                | Telefone: 465464654654654        |                 |        |                                               |
| Código do País:    | 55555                  |                                | 100101001001                     |                 |        |                                               |

2.11.9. Edite os campos desejados e acione o botão **SALVAR**. O sistema irá salvar as informações alteradas, voltar para a tela de consulta e apresentar a mensagem de sucesso;

|                                                                              | Agéncia Nacional<br>de Telecomunicações |                                                       |                         |                                                       |        | Mosaid              | nformação<br>Portal<br>Mosaic | BO.           |
|------------------------------------------------------------------------------|-----------------------------------------|-------------------------------------------------------|-------------------------|-------------------------------------------------------|--------|---------------------|-------------------------------|---------------|
| losaico - SCH v3.0.29.141a7                                                  | 97d5fc8818c6aff8287763                  | 812014c39cff54 (25/10/2016)                           |                         |                                                       |        | Mogaico - Pair      | el do Usuário <u>R</u>        | leportar Iter |
| 0                                                                            |                                         |                                                       | Dados si                | alvos com sucesso.                                    |        |                     |                               |               |
| Consulta de Entidade Es<br>Tipo de Entidade: Se<br>Tipo: Se<br>País Sede: Se | trangeira<br>Necione v<br>Hecione v     | Nome da Entidade:<br>Silius,30 Selecione y<br>Código: |                         | ]                                                     |        |                     |                               |               |
|                                                                              |                                         | Cadas                                                 | trar Entidade Estrangei | ra Limpar Filtrar Resultado                           |        |                     |                               |               |
|                                                                              |                                         | (De-el-terre 4 - 40 - 4- 950)                         | Entidad                 | les Cadastradas                                       |        |                     |                               |               |
| Tipo de Entidade                                                             | Código                                  | Nome da Entidade                                      | Tipo                    | Endereco                                              | País   | Situação            |                               |               |
| Fabricante                                                                   | TWN05905000                             | - HTC Corporation                                     | Matriz                  | N.O 23, Xinghua Road                                  | Taiwan | Ativo               | 9                             | 2             |
| Fabricante                                                                   | CHN05907000                             | - HTC Corporation                                     | Matriz                  | 12A, SuChun Industrial Square                         | China  | Ativo               | 9                             | 8             |
| Fabricante                                                                   | TWN17007000                             | - HTC Corporation                                     | Matriz                  | N.O 23, Xinghua Road                                  | Taiwan | Reprovado           |                               | 2             |
| Fabricante                                                                   | TWN17042000                             | - HTC Corporation                                     | Matriz                  | N.O 23, Xinghua Road                                  | Taiwan | Reprovado           | <u> </u>                      | 3             |
|                                                                              |                                         | - NULO                                                | Matriz                  | Quadra QR 425 Conjunto 13                             |        | Ativo               | 9                             | 3             |
| Fabricante                                                                   | MEX02623000                             | - NULO                                                | Matriz                  | Nulo                                                  | México | Ativo               | <u> </u>                      | 3             |
| Fabricante                                                                   | KOR16997000                             | (Fab Alterado - ANALXIII-864) Humax CO., Ltd.         | Matriz                  | Humax Village 11-4, Sunae-dong, Bundang-gu,           | Coréia | Pendente de Análise | 9                             |               |
| Fabricante                                                                   | KOR16921000                             | (Fab Alterado - ANALXIII-864) Humax CO., Ltd.         | Matriz                  | Humax Village 11-4, Sunae-dong, Bundang-gu,           | Coréia | Pendente de Análise | 9                             |               |
| Fabricante                                                                   | KOR08476000                             | (Fab Alterado - ANALXIII-864) Humax CO., Ltd.         | Matriz                  | Humax Village 11-4, Sunae-dong, Bundang-gu, Coréia Pr |        | Pendente de Análise | 9                             |               |
| Fabricante                                                                   | JPN16923000                             | (Fab atualizado ANALXIII-864)Mitutoyo Corporation     | Matriz                  | 20-1 Sakado 1-chome, Takatsu-ku, 213-0012 Kawasaki    | Japão  | Ativo               | 9                             | 3             |
|                                                                              |                                         | (Registro: 1 - 10 de 8596                             | , Página: 1 de 860)     | 14 44 12345 HP H1 10 V                                |        |                     |                               |               |

2.11.10. Para visualizar os dados da entidade, clique sobre o botão Lupa na entidade desejada. O sistema irá apresentar a tela de cadastro de Entidade Estrangeira com os dados cadastrados recuperados e desabilitados para edição.

|                                       | Agóncia Nacional<br>de Telecomunicações |                                 |               |                        | Mosaico Portal<br>Mosaico                          |
|---------------------------------------|-----------------------------------------|---------------------------------|---------------|------------------------|----------------------------------------------------|
| alco - SCH v3.0.29.141                | 1a797d5fc8818c6aff828                   | 3776312014c39cff54 (25/10/2016) |               |                        | Mosaico - Painel do Usuário <u>Reportar Item</u> S |
| Entidade Estrangeira                  |                                         |                                 |               |                        |                                                    |
| * Tipo de Entidade:                   | Fabricante -                            |                                 |               |                        |                                                    |
| Dados da Entidade                     | Matriz                                  | <br>C∆diao                      |               |                        |                                                    |
| Correio Eletrônico:                   | - HTC Corporation                       | Site:                           |               |                        |                                                    |
| *Endereço:<br>Cidade:<br>Complemento: |                                         | Código Postal:                  |               |                        |                                                    |
| Tipo                                  | País                                    | Endereço                        | Código Postal | Cidade<br>Trasura City |                                                    |
| Telefone Entidade                     | Código do País:                         | : Número:                       |               |                        |                                                    |
| Dados do Contato                      |                                         |                                 |               |                        |                                                    |
| *Nome do Contato:<br>Código do País:  |                                         | "Correio Eletró                 | nico:         |                        |                                                    |
|                                       |                                         |                                 | Vo            | Itar                   |                                                    |

### 2.12 RETORNO PARA ESTUDO

Retorno para Estudo é a operação feita no sistema SCH para solicitar uma atualização ou correção das informações contidas em um Certificado de Homologação já emitido pela ANATEL.

2.12.1. A tela do passo 2.2.4 clique sobre o botão lápis na solicitação desejada com situação "Homologação Emitida", "Homologação Vencida" ou "Homologação Suspensa". O sistema apresenta a tela abaixo.

|                                   |                                       |                                            |                               | Seleção Entidade Mosaico - Painel do Usuário Reportar In |
|-----------------------------------|---------------------------------------|--------------------------------------------|-------------------------------|----------------------------------------------------------|
| Listar Solicitações 🛛 📑 Salvar    |                                       |                                            |                               |                                                          |
| Anterior Solicitante Fabrica      | nte Produto Especificação Laboratório | Anexo Informações Adicionais Declaração Re | sumo 📫 Próximo                |                                                          |
|                                   |                                       | Dados da Solicitação                       |                               |                                                          |
| Número do Processo SEI: XXXXXXXX  | x000000000x                           | Número do Requerimento: XXXXXXXX           | Situação: Homologação Emitida | Data de Criação: XX/XX/XXXXX                             |
|                                   |                                       | Informações Adicionais                     |                               |                                                          |
| itomo Para Estudo                 |                                       |                                            |                               |                                                          |
| Motivação do Retorno para Estudo: | Selecione *                           |                                            |                               |                                                          |
|                                   |                                       |                                            |                               |                                                          |
| "Justinicativa:                   |                                       |                                            |                               |                                                          |
|                                   |                                       |                                            |                               |                                                          |
|                                   |                                       |                                            |                               |                                                          |
|                                   |                                       |                                            |                               |                                                          |
|                                   |                                       | Column .                                   |                               |                                                          |

2.12.2. Selecione a motivação do retorno para estudo. Para o exemplo a ser apresentado, será utilizada a motivação "Alteração de Dados Gerais". A tela abaixo será apresentada.

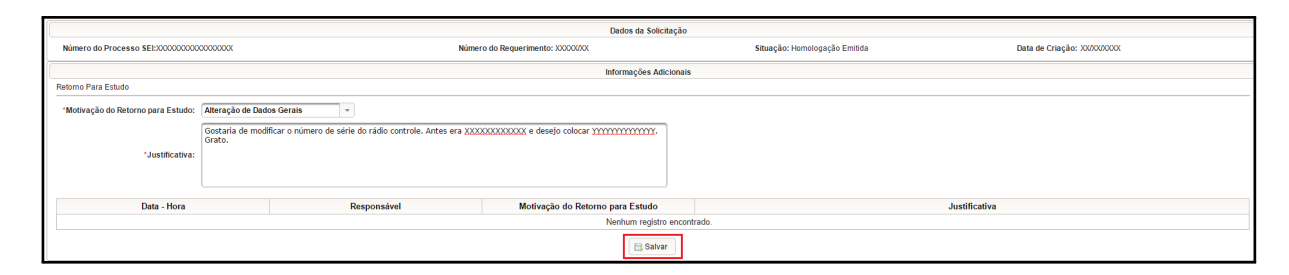

- 2.12.3. Digite a justificativa e acione o botão SALVAR
- 2.12.4. O sistema habilita as demais abas do formulário e apresenta a mensagem "Dados salvos com sucesso." no alto da página.
- 2.12.5. Edite os dados das abas desejadas e acione o botão **CONCLUIR** na aba Declaração.

| ANATEL Alles Name                                                                                                    | Acesso à Informeção BRASIL<br>BOA TARCO                         |
|----------------------------------------------------------------------------------------------------|-----------------------------------------------------------------|
| Marker SCH v3.0.22.05c11984405112.6572411ab6584085eaa008d/27/00/20161                                                                                                    | Selecio Intidade Mozaico - Painel do Usuário Recortar item Sain |
| Dados salvos con sucesso.                                                                                                    | ×                                                               |
| 🗐 Ustar Solicitações                                                                                                    |                                                                 |
| 🔶 Anterior Solicitante Fabricante Produto Especificação Laboratório Aneso Informações Adicionais Declaração Resumo 🄶 Próximo                                                                          |                                                                 |
| Declaração                                                                                                    |                                                                 |
| Declaro que o produto identificado, neste modelo e de fabricação identificadoa, atende aos requisitos técnicos aplicáveis conforme lata disponível na página da Anatel na Internet nesta data.        |                                                                 |
| Declaro que todos os dados agui informados são venidos. Declaro que todos os dados agui informados são venidos. Declaro que todos os nomer rem tortes todos no monetimentos esperificados nela ANATEL |                                                                 |
|                                                                                                    |                                                                 |
| 💠 Antesior Solicitante Fabricante Produto Especificação Laboratório Anexo Informações Adicionais Declaração Resumo 🍁 Próximo                                                                          |                                                                 |

2.12.6. O sistema encaminha a Declaração de Conformidade para análise técnica e apresenta a mensagem.

| A Declaração de Conformidad<br>Para solicitação de renova | será encaminhada em retorno para estudo à análise<br>jão será enviado após identificação de pagamento do | da Anatel<br>boleto. |
|-----------------------------------------------------------|----------------------------------------------------------------------------------------------------|----------------------|
|                                                           | Quefanar                                                                                                 |                      |

Observação:

• Para retorno para estudo com motivação "Solicitação de Renovação", o sistema apresentará o botão para gerar boleto. Apenas após o pagamento do boleto o sistema irá encaminhar a solicitação para análise técnica.

### 2.13 DESFAZER RETORNO PARA ESTUDO

2.13.1. Para descartar as alterações para o retorno para estudo feitas na solicitação, acione o botão DESAFAZER RETORNO PARA ESTUDO.

|                  | Anna Lainnean<br>Bailtean<br>Bailtean |                                       |               |                    |             |       |                        |                   |        |           | CASIL                         |                                |             |
|------------------|---------------------------------------|---------------------------------------|---------------|--------------------|-------------|-------|------------------------|-------------------|--------|-----------|-------------------------------|--------------------------------|-------------|
| <u> </u>         | ATEL                                  | Agência Nacional<br>de Telecomunicaçã | ~             |                    |             |       |                        |                   |        |           |                               | Mosaico Pertal<br>Mosaico      |             |
| Mosaico - SCH V3 | 0.31.5248268                          | 7bfdbf8bb0c07                         | 6e87458d03d   | f7c89c3 (28/10/201 | 6)          |       |                        |                   |        |           |                               | Mosaico - Painel do Usuário Be | portar item |
|                  |                                       |                                       |               |                    |             |       |                        |                   |        |           |                               |                                |             |
|                  |                                       |                                       |               |                    |             |       |                        |                   |        |           |                               |                                | _           |
| E Listar Solic   | itações 🛛 📑 !                         | Salvar                                |               |                    |             |       |                        |                   |        |           |                               | Desfazer Retorno para Estu     | do          |
| + Anterior       | Solicitante                           | Fabricante                            | Produto       | Especificação      | Laboratório | Anexo | Informações Adicionais | Declaração        | Resumo | 🔶 Próximo |                               |                                |             |
|                  |                                       |                                       |               |                    |             |       | D                      | ados da Solicita; | ào     |           |                               |                                |             |
|                  | Númer                                 | o do Processo                         | SEI: 53500.01 | 4913/2016-12       |             |       | Número do Requerin     | mento: 10480/16   |        |           | Situação: Homologação Emitida | Data de Criação: 23/12/2016    |             |
|                  |                                       |                                       |               |                    |             |       | Inf                    | ormações Adicio   | nais   |           |                               |                                |             |
| Retorno Para E   | studo                                 |                                       |               |                    |             |       |                        |                   |        |           |                               |                                | _           |
| *Motivação d     | lo Retorno para                       | Estudo: Alte                          | ração de Dad  | os Gerais          | -           |       |                        |                   |        |           |                               |                                |             |
|                  |                                       | Alte                                  | ração         |                    |             |       |                        |                   |        |           |                               |                                |             |
|                  | Just                                  | ficativa:                             |               |                    |             |       |                        |                   |        |           |                               |                                |             |
|                  |                                       |                                       |               |                    |             |       |                        |                   |        |           |                               |                                |             |
|                  |                                       |                                       |               |                    |             |       |                        |                   |        |           |                               |                                |             |
|                  |                                       |                                       |               |                    |             |       |                        |                   |        |           |                               |                                |             |
|                  |                                       |                                       |               |                    |             |       |                        |                   |        |           |                               |                                |             |
|                  |                                       |                                       |               |                    |             |       |                        | 🔁 Salvar          |        |           |                               |                                |             |
|                  |                                       |                                       |               |                    |             |       |                        |                   |        |           |                               |                                |             |
| 💠 Anterior       | Solicitante                           | Fabricante                            | Produto       | Especificação      | Laboratório | Anexo | Informações Adicionais | Declaração        | Resumo | Próximo   |                               |                                |             |

2.13.2. O sistema irá descartar todas as alterações realizadas e recuperar os dados gravados anteriormente

# 3 Perguntas Frequentes

Para acessar as respostas, clique sobre as perguntas.

- Estou tentando anexar os arquivos mas o sistema apresenta erro, o que fazer?
- Tenho dúvidas para converter arquivos em PDF, o que devo fazer?
- Como alterar meus dados pessoais e senha de acesso?
- A empresa fabricante do produto não consta na lista, o que devo fazer?
- Qual o prazo de homologação do produto?
- Recebi um e-mail de exigência, o que eu faço?
- Conclui o cadastro de uma nova solicitação mas o boleto não foi gerado, o que fazer?
- Meu certificado de homologação venceu, devo realizar uma nova homologação?
   Resposta: Não, desde que a certificação tenha sido expedida para o uso próprio e sem direito à comercialização ou à prestação de um serviço de telecomunicações.

Caso sua dúvida não esteja listada acima, encaminhar e-mail para certificacao@anatel.gov.br

Informamos que o sistema Mosaico/SCH da Anatel não foi testado com todos os navegadores. Dessa forma, sugerimos realizar o acesso pelos navegadores Chrome ou Firefox, uma vez que podem existir problemas de incompatibilidade de algumas funcionalidades do sitema com os outros navegadores.